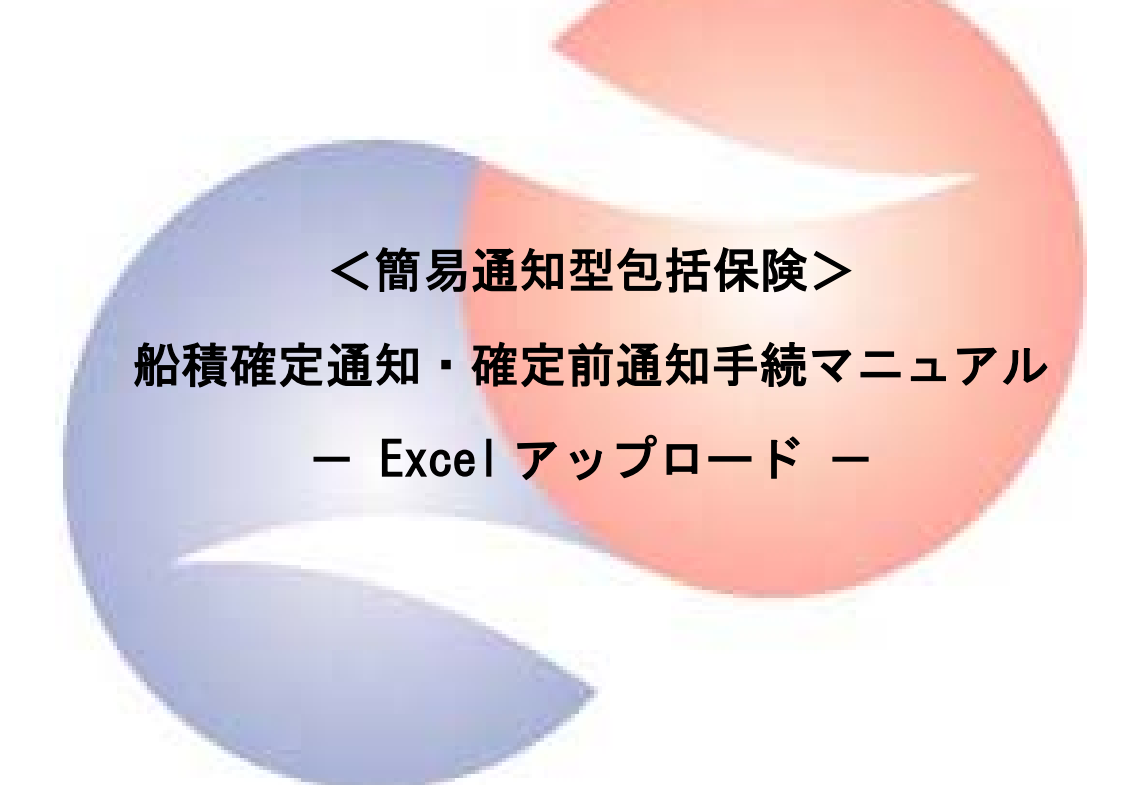

# 2019年4月

# 発行:株式会社日本貿易保険

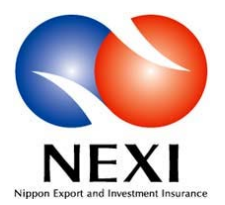

# 目次

| <ol> <li>1.船積確定通知・確定前通知の実施に際して・・・・・</li> <li>1)簡易通知型包括保険の手続き全体の流れ</li> <li>(2)船積確定通知・変更等手続フロー</li> <li>(3)手続きの種類と期限について</li> </ol>                                        |
|----------------------------------------------------------------------------------------------------|
| <ul> <li>2. 通知方法・手順について・・・・・・・・・・・・・・・</li> <li>(1)「Web 個別入力」と「Excel アップロード」の違い</li> <li>(2) Excel アップロードによる通知手順</li> <li>(3)通知済一覧の確認</li> <li>(4)各入力項目の詳細について</li> </ul> |
| <ol> <li>通知内容の確認方法・・・・・・・・・・・・・・・・・・・・・・・・・・・・・・・・・・・・</li></ol>                                                                                                    |
| 4. 内容変更通知について・・・・・・・・・・・・・17                                                                                                    |
| <ul> <li>5. 船積確定通知の具体的入力例・・・・・・・・・・・・・・・・・・・・・・・・・・・・・・・・・・・・</li></ul>                                                                                                   |
| <ul> <li>6.確定前通知の具体的入力例・・・・・・・・・・・・・・・・・・・・・・・・・・・・・・・・・・・・</li></ul>                                                                                                    |

#### 1. 船積確定通知・確定前通知の実施に際して

#### (1) 簡易通知型包括保険の手続き全体の流れ

保険料支払い

簡易通知型包括保険は、企業ごとに包括保険契約を締結し、当該契約で定めた輸出契約等に基づく船 積実績を通知(船積確定通知)いただく保険です。包括保険契約締結から船積実績の通知までの流れ は以下のとおりであり、本マニュアルは赤枠内の手続きを対象としています。

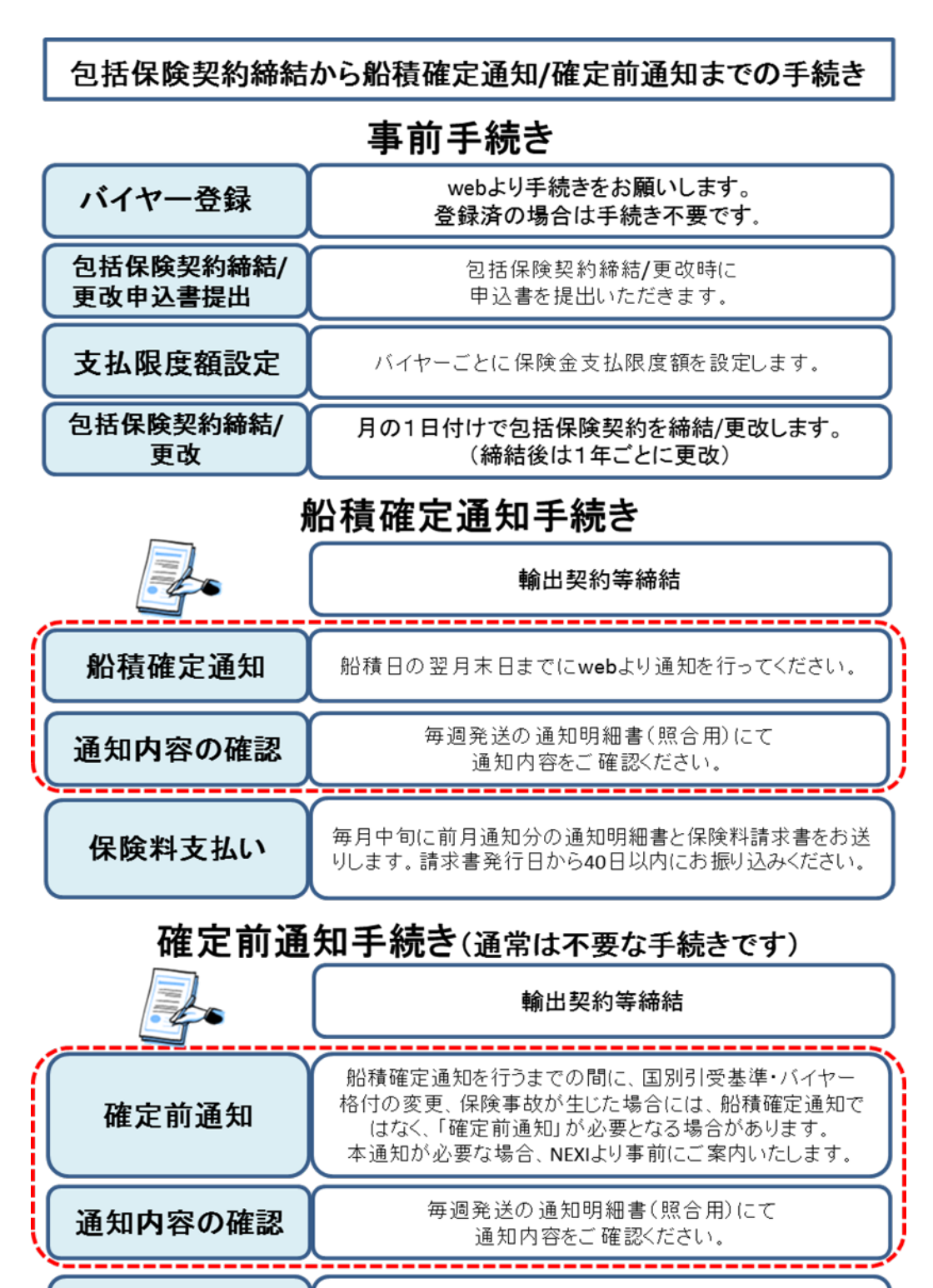

毎月中旬に前月通知分の通知明細書と保険料請求書をお送

りします。請求書発行日から40日以内にお振り込みください。

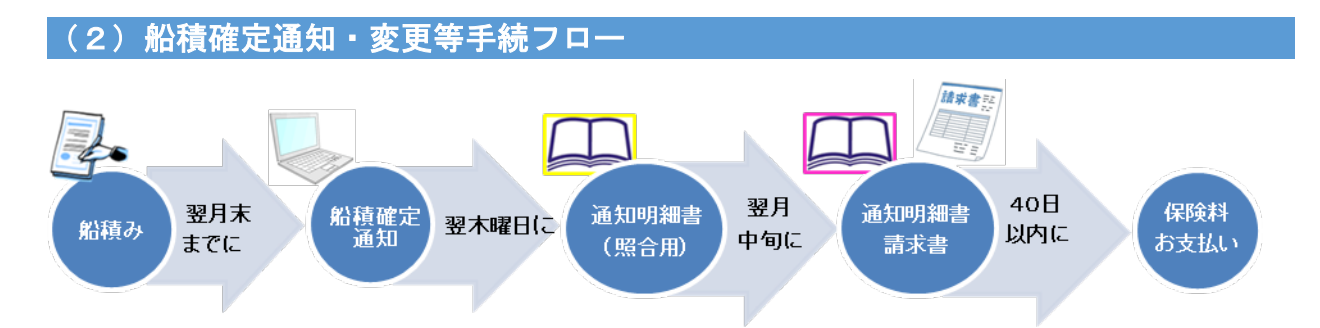

船積確定通知手続きフローは上記のとおりです。以下詳細について補足します。

①船積確定通知:船積日の属する月の翌月末までに通知手続きをお願いします。
 ②通知明細書(照合用)確認:船積確定通知手続き後、翌木曜日に通知明細書(照合用)を発送します。
 通知明細書(照合用)には「基準内(通知内容にエラー無し)」と「基準内以外(エラー有り)」がございますので、必ず内容をご確認いただき、修正が必要な場合には web より手続きをお願いします。
 ③通知明細書・請求書:通知いただいた翌月中旬に通知明細書と請求書を発送します。
 請求書記載の支払期限(発行日から 40 日後)以内に保険料のお支払いをお願いします。

輸出契約内容に変更があった場合や、通知明細書に誤りがあった場合には、新規通知時に準じて web よりお手続きをお願いします。

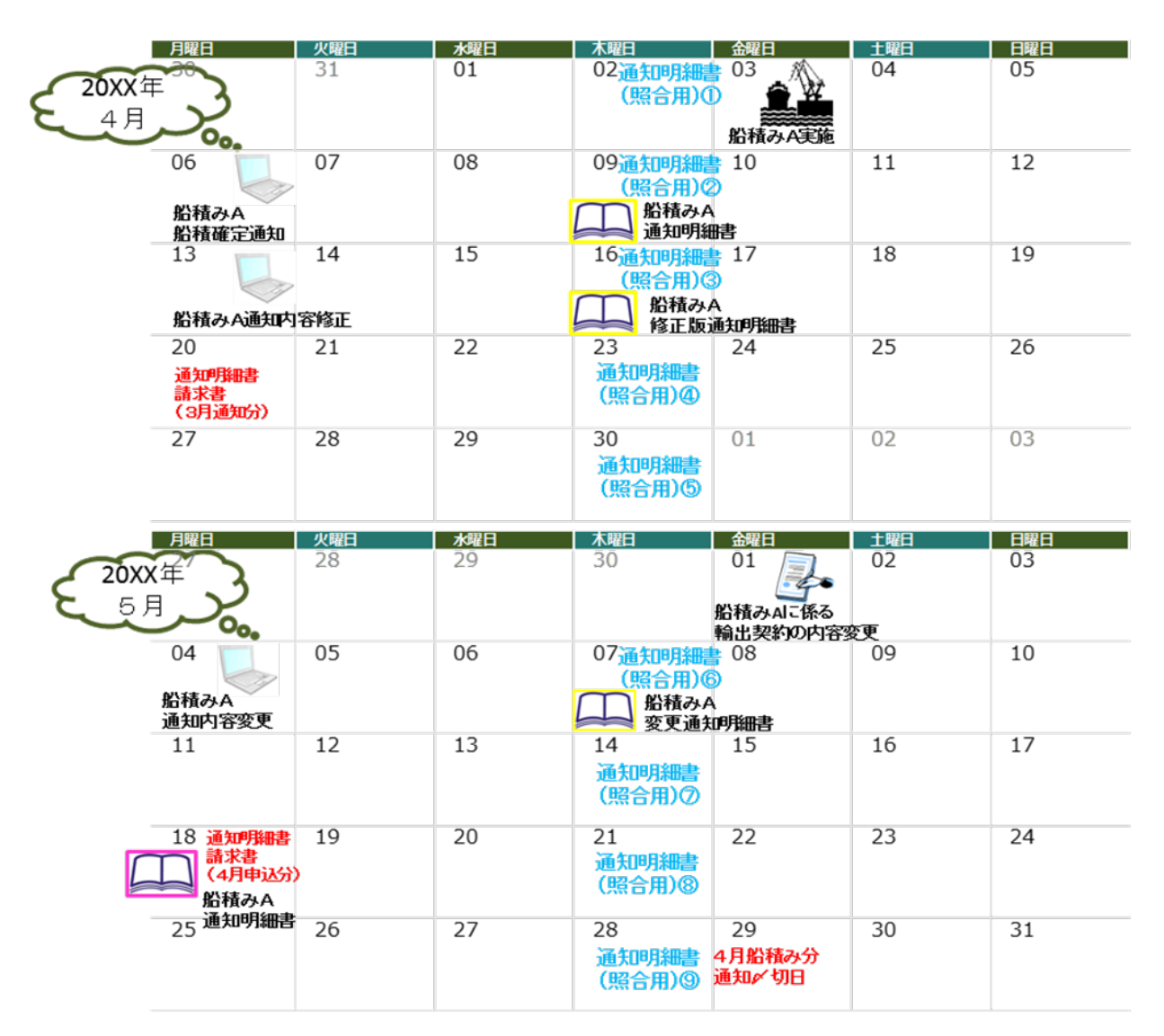

#### (3)手続きの種類と期限について

#### 手続きには5つの種類があります。各種別の内容と手続き可能期間については以下ご参照ください。

| 種別 | 手続内容                   | 手続可能期間                                                           |
|----|------------------------|------------------------------------------------------------------|
| 新規 | 新規通知の場合                | 船積み日の翌月末迄<br>※内容変更は同日通知不可                                        |
| 修正 | 通知確定前に通知内容の<br>誤りを正す場合 | 新規通知〜通知明細書(確定)発行日迄<br>※通知明細書(確定)発行日の通知不可                         |
| 取消 | 通知確定前に通知内容を<br>取り消す場合  | 新規通知~通知明細書(確定)発行日迄                                               |
| ÎI | 通知確定後に通知内容の<br>誤りを正す場合 | 通知明細書(確定)発行日〜<br>内容変更通知期限迄<br>※内容変更と同日通知不可<br>※通知明細書(確定)発行日の通知不可 |
| 変更 | 輸出契約等の内容に<br>変更があった場合  | 輸出契約等変更日の翌月末迄、<br>かつ内容変更等通知期限迄<br>※新規、訂正と同日通知不可                  |

# 各処理種別と手続き可能期間のイメージ

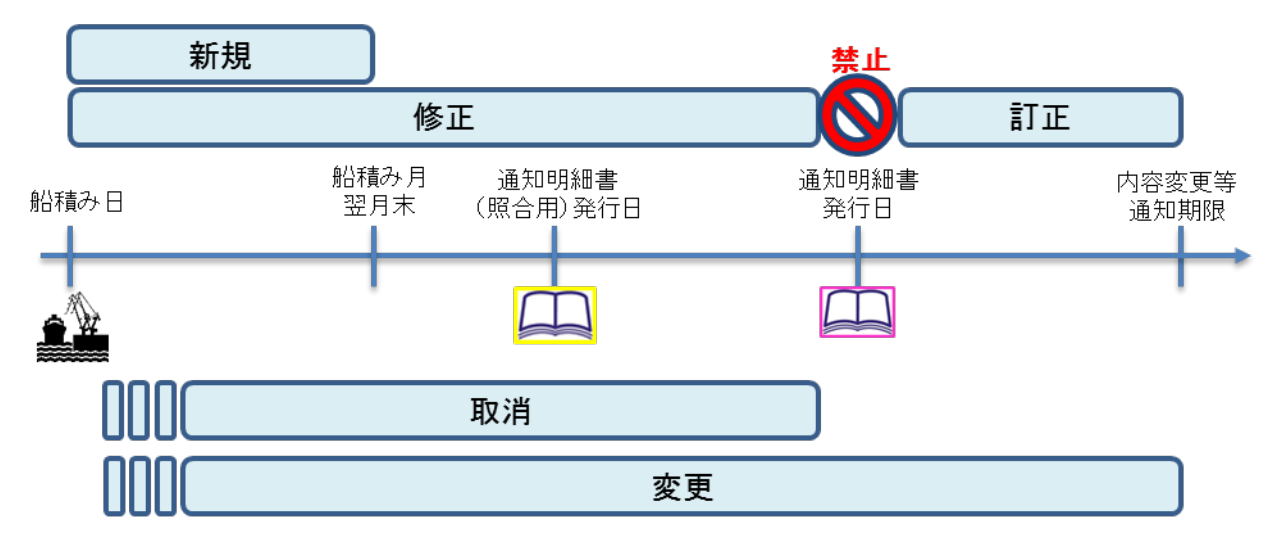

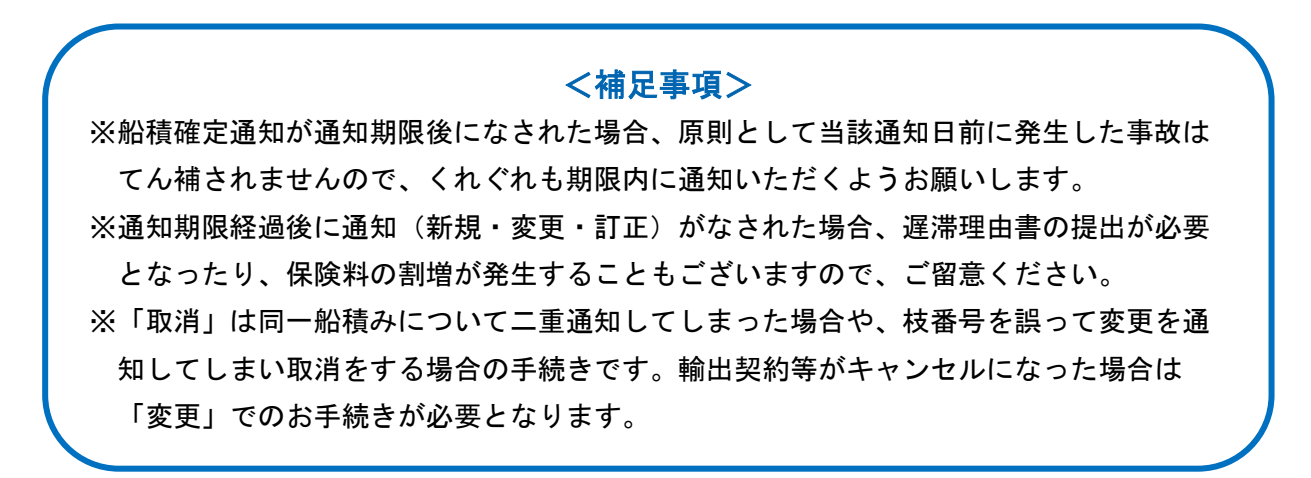

## 2. 通知方法・手順について

#### (1)「web 個別入力」と「Excel アップロード」の違い

通知方法には、web 上の通知画面に直接入力いただく「web 個別入力」と、Excel フォーマットに入 力したものをデータ変換しweb 上にアップロードする「Excel アップロード」の2つがあります。 それぞれの方法のメリット・デメリットは下表のとおりです。件数や用途に合わせて通知方法をお選 びください。このマニュアルでは「Excel アップロード」による通知方法について解説しています。

| 申請方法            | メリットとデメリット                                                                            | 利用ターゲット                                                     |
|-----------------|---------------------------------------------------------------------------------------|-------------------------------------------------------------|
| web個別入力         | >雛形機能が利用でき、最小限の修正で通知が可能 >入力補助機能が多く、入力漏れを防ぎやすい >入力者と通知者が別の場合に適している >一度に多くの件数を通知するには不向き | >通知者と入力者が別担当者である<br>場合。>個々の営業部門が通知及び管理<br>を行い、管理部門が存在しない場合。 |
| Excel<br>アップロード | >過去のデータを利用して通知が可能<br>>一度に多くの件数を通知するのに向いている<br>>個別入力よりは入力漏れの可能性が高い                     | >定期的にまとめて通知を行う場合。 >社内で取りまとめた通知データを<br>代表者が一括して通知する場合。       |

#### (2)Excel アップロードによる通知手順

#### ①Excel ファイルの構成(船積確定通知・確定前通知共通)

Excel ファイルには、次の4つのシートがあります。

- ・新規シート・・・新規通知時に使用
- ・修正シート・・・修正時に使用
- ・変更等シート・・・取消・訂正・変更時に使用
- ・コードー覧…国コード、通貨コード、支払保証コードの一覧

※新規通知の場合は「確定通知(確定前通知)・新規」をご利用ください。

| 00  |     | (4)     |   | <br><u> </u> | <u> </u> |    | ['    | ' | L |
|-----|-----|---------|---|--------------|----------|----|-------|---|---|
| 57  |     | 25      |   |              |          |    |       |   |   |
| 58  |     | 26      |   |              |          |    |       |   |   |
| 59  |     | 27      |   |              |          |    |       |   |   |
| 60  |     | 28      |   |              |          |    |       |   |   |
| 61  |     | 29      |   |              |          |    |       |   |   |
| 62  |     | 30      |   |              |          |    |       |   |   |
| 4   | Þ   | 確定通知·新規 | 硚 | E   確定i      | 通知·変     | 更等 | 買一パーに | . | 9 |
| 進備家 | 記 📓 |         |   |              |          |    |       |   |   |

※入力にあたっては、以下の点にご注意ください。

・<u>必ずマクロを有効にする。</u>

- ・行・列の挿入・削除はしない。
- ・入力シートのタイトル部の名称やシートフォーマットは変更しない。

#### ②通知データ入力

通知情報を入力します。各入力項目の詳細については、P.9「(4)(4)各入力項目の詳細について」をご参照ください。

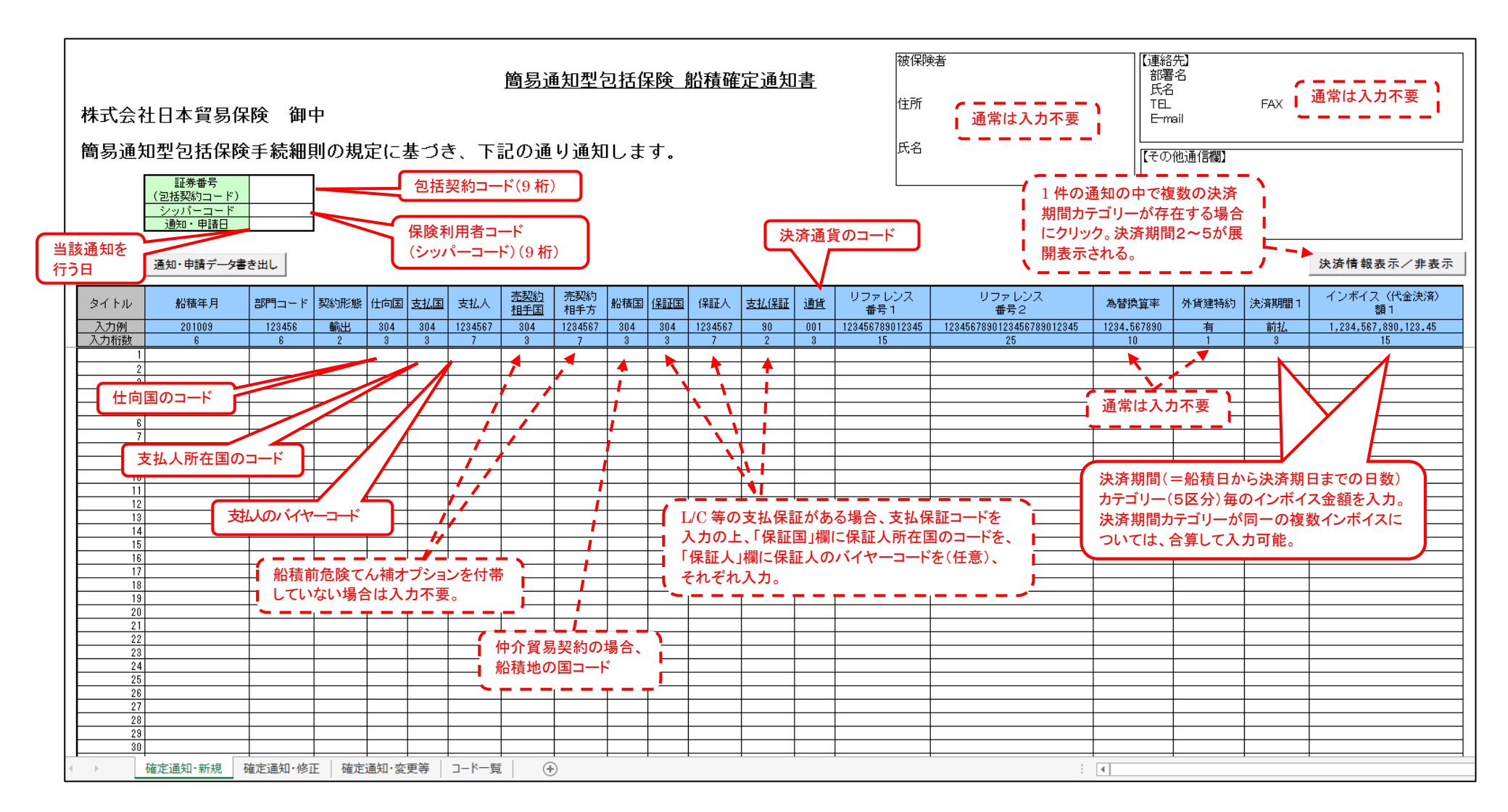

③データ変換

Г

入力を終えた Excel ファイルのデータを FD 形式データに変換し、ファイル名を付して保存します。

Excel ファイルの入力ワークシート左上にある「通知・申請データ書き出し」ボタンを押下し、 続いて表示されるポップアップボックス内のOKボタンを押下します。 (押下しても画面が変わらない場合、マクロが無効になっている可能性があります。データ保存後、

マクロを有効にしてからファイルを開き直してください。)

|                                                                               |              |            |              |                | <u>簡易通</u> | <u><br/>知型</u> 行 | 可括伊  | 険    | 船積確       | 定通知   | <u>]書</u> |     |
|-------------------------------------------------------------------------------|--------------|------------|--------------|----------------|------------|------------------|------|------|-----------|-------|-----------|-----|
| 株式会社日本貿易保険 御                                                                  | Þ            |            |              |                |            |                  |      |      |           |       |           |     |
| 簡易通知型包括保険手続細                                                                  | 則の規定         | <b>ב)</b>  | 基づき          | き、下詞           | 記の通        | り通知              | しま   | す。   |           |       |           |     |
| 訂業報告                                                                          | 1            | N          | Aicrosoft    | Excel          |            |                  |      |      |           |       | ×         |     |
| (包括契約コード)     900001511       シッパーコード     900001000       通知・申請日     20181030 |              |            | (新規)<br>夕を書き | シートおよ<br>出します。 | び(修正、      | 変更等)             | シートに | ご記入頂 | いた内容で     | 『申込デー |           |     |
| タイトル 船積年月 部門コード<br>入力例 201009 123456                                          | 契約形態 1<br>輸出 | 仕向(<br>304 |              |                |            |                  |      | 0    | к         | キャンセ  | ı         | 1   |
| 入力桁数 6 6                                                                      | 2            | 3          | 3            | 7              | 3          | 7                | 3    | 3    | 7         | 2     | 3         | T.  |
| 1 201809 A001                                                                 | 輸出 1         | 05         | 105          | 1234560        |            |                  |      | 105  | 05 400 40 |       | 001       | SC  |
| 21201809 AUU1                                                                 | 1471 1       | Ub         | 105          | 1234560        |            |                  |      | 105  | 6543210   | 80    | 1001      | 120 |

#### 任意のファイル名を付して保存します。

| 【■【簡易包括】データファ・                                                               | イル作成処理                  |                 |                |            |         |          |       | ×   |
|------------------------------------------------------------------------------|-------------------------|-----------------|----------------|------------|---------|----------|-------|-----|
| C3 ( )~ 🚺 🔻 ネットワ                                                             | ーク ▼ PL16SPVFILEP01 ▼ ) | VDI-Data\$ 🔻 NK | ZA0216 マ ダウンロー | ۲          | - 🛃     | ダウンロードの検 | 乾     | 2   |
| 整理 ▼ 新しいフォルダ                                                                 | -                       |                 |                |            |         |          | •     | 0   |
| Microsoft Excel                                                              | 名前 🔺                    |                 | 更新日時           | 種類         | サイズ     |          |       |     |
| ☆ お気に入り<br>ダウンロード<br>デスクトップ<br>気    愛近表示した場所                                 |                         |                 | 検索条件に一致する      | 項目はありません。  |         |          |       |     |
| <ul> <li>⇒ ライブラリ</li> <li>≧ ドキュメント</li> <li>■ ピクチャ</li> <li>■ ピデオ</li> </ul> |                         |                 |                |            |         |          |       |     |
| ファイル名(N): 2018                                                               | 1030_簡包船積確定通知           |                 |                |            |         |          |       | •   |
| ファイルの種類(1): 甲込っ                                                              |                         |                 |                |            |         |          |       | •   |
| 作成者: keywa                                                                   | are                     | タグ: タグの追り       | מנ             | タイトル: タイトル | の追加     |          |       |     |
| フォルダーの非表示                                                                    |                         |                 |                | ツー         | ıl(L) ▼ | 保存(S)    | キャンセノ | L . |

ファイル出力が完了したことを確認し、OKボタンを押下します。この際に「レコード件数」が表示されるので、メモ等に控えてください。(後続の処理でレコード件数の入力を求められます。)

|                                             |        |                |                  | 簡易道     | <u> 通知型行</u> | 可括伊 | 険   | 船積確     | 定通知  | 書         |
|---------------------------------------------|--------|----------------|------------------|---------|--------------|-----|-----|---------|------|-----------|
| 株式会社日本貿易保険 御中                               |        |                |                  |         |              |     |     |         |      |           |
| 簡易通知型包括保険手続細則                               | の規定に   | 基づる            | き、下              | 記の通     | り通知          | しま  | す。  |         |      |           |
| 証券番号<br>(包括契約コード) <sup>900001511</sup>      | 【簡易包括】 | データフ           | ファイル作成           | <b></b> | ×            |     |     |         |      |           |
| <u>シッパーコード 900001000</u><br>通知・申請日 20181030 |        | ファイル           | 出力が完了し           | しました。   |              |     |     |         |      |           |
| 通知・申請データ書き出し                                |        | レコード(<br>(新規=2 | 件数=2件<br>2件,修正=0 | 件, 変更=0 | (件)          |     |     |         |      |           |
| タイトル 船積年月 部門コード 男                           | 現約     |                |                  |         |              | 船積国 | 保証国 | 保証人     | 支払保証 | <u>通貨</u> |
| 入力例 201009 123456<br>入力将差距 6 6              | 斬      |                |                  |         | ок           | 304 | 304 | 1234567 | 90   | 001       |
| 1 201809 A001                               | )出     |                |                  | L       |              |     | 0   |         | ٤    | 001 5     |
| 2 201809 A001 (4                            | 小 105  | 105            | 1234560          |         |              | 111 | 105 | 6543210 | 90   | 001 :     |

٦

# ④ユーザーページログイン

| ログイン                                                                      |                                                         |                                              |                             |      |  |
|---------------------------------------------------------------------------|---------------------------------------------------------|----------------------------------------------|-----------------------------|------|--|
| WebユーザーID                                                                 |                                                         |                                              |                             |      |  |
| パスワード                                                                     |                                                         |                                              |                             |      |  |
| 入力したWebユーザーIDを<br>(共用バソコンではチェックを外<br>Vebユーザー(申込者)がご自身<br>Vebユーザー(管理者)がご自身 | 呆存する<br>すことをおすすめいたします<br>Pのバスワードを忘れた場合<br>Pのバスワードを忘れた場合 | ト。<br>計は、Webユーザー(管理者)にパ<br>計は、こちらからパスワードを再発行 | スワードの再発行を依頼してくだ<br>うしてください。 | ອ້າ. |  |

# ⑤保険の申込み・変更のお手続き > 簡易通知型包括保険> 簡易通知型包括保険(ファイル)アップロード を選択

| 載中のお知らせはありません                                                    | 🖩 保険料試算(詳細版)                                                       |
|------------------------------------------------------------------|--------------------------------------------------------------------|
| ○ Web申込状況一覧照会 …現在あ手線中の場合はこちらにて状況をご確認いただけます。                      | <ul> <li>▶ 貿易一般保険</li> <li>▶ 貿易代金貸付保険</li> <li>▶ その他の保険</li> </ul> |
| ● 小山八町江立まますのの丁小小区 … IBB/INGLIF/2000/08864 / パイト シッシャーンの支払はとうろいう。 | ◎ 各種情報照会                                                           |
| > 保険申込み・変更のお手続き                                                  | ▶ 海外商社情報                                                           |
| ▶ 貿易一般保険(個別)                                                     | <ul> <li>保険契約情報</li> </ul>                                         |
| ▶ 設備財包括保険                                                        | ▶ 事故情報                                                             |
| ▶ 消費財包括保険                                                        | ▶ 回収情報                                                             |
| ▶ 企業総合保険                                                         |                                                                    |
| ▼ 簡易通知型包括保险                                                      | ▲ 保険利用者情報・ユーザー管理                                                   |
| • 簡易通知型包括(釈実(ファイル)アップロード                                         | • バスワード変更                                                          |
|                                                                  | • Webユーザー情報照会                                                      |
| ・ 提供データダワノロート ・ ・ 通知3 カ ・ ・ ・ ・ ・ ・ ・ ・ ・ ・ ・ ・ ・ ・ ・ ・ ・ ・ ・    | <ul> <li>□座情報照会</li> </ul>                                         |
| <ul> <li>3通知(人) (())</li> <li>3通知(本) ()</li> </ul>               | • 保険利用者情報服会                                                        |
| <ul> <li>通知语一覧(個別入力)</li> </ul>                                  |                                                                    |
| <ul> <li>モニタリストダウンロード</li> </ul>                                 |                                                                    |
| ▶ 中小企業·農林水産業輸出代金保険                                               |                                                                    |
| 2個別保証枠のお手続き                                                      |                                                                    |
| ▶ 個別保証枠確認申込み                                                     |                                                                    |
| ▶ 決済/枠戻通知                                                        |                                                                    |
| 2 企業総合保険特約のお手続き                                                  |                                                                    |

# ⑥ファイルアップロード

| メニュー 戻る                                          | 簡易通知型包括保険 / アップロード(ファイル送信) 🛛 🔤 🔤 🏭                                                                    |
|--------------------------------------------------|----------------------------------------------------------------------------------------------------|
| <b>NEXI</b>                                      |                                                                                                    |
|                                                  | 通知済一覧         通知済一覧         3最後に通知ボタンを押すと、           アップロード完了です。                                      |
| ユーザー情報                                           |                                                                                                    |
| WEBユーザー ID<br>会業・知会会社                            | 900000000001 保険利用者コード 900000000                                                                       |
| 通知するファイルを<br>参照ボタンを押し、<br>レコード件数は、ア<br>※通知後の状況を確 | アップロードしてください。<br>アップロードするファイルを選択してください。<br>ップロードファイル内の1レコードを1件とカウントしてください。<br>認する場合、通知済一覧ボタンを押してください。 |
| 「通知「前板」                                          |                                                                                                    |
| 【備考情報】                                           |                                                                                                    |
|                                                  |                                                                                                    |
|                                                  | <ul><li>①参照ボタンを押して、</li><li>ファイルを選択してください。</li></ul>                                                  |

# (3)通知済一覧の確認

通知済一覧画面では、アップロードしたファイル名を確認いただけます。「Web 個別入力」による通知と 異なり、通知内容の確認はできません。

## ①保険申込み・変更のお手続き > 通知済一覧(ファイル送信)

| and the second second s |                                                                                              |
|----------------------------------------------------------------------------------------------------|----------------------------------------------------------------------------------------------|
| 掲載中のお知らせはありません                                                                                                    | 📓 保険料試算(詳細版)                                                                                 |
| ☑ Web申込状況一覧照会 …現在お手稿中の場合はこちなこで状況をご確認いただけます。                                                                                                    | <ul> <li>▶ 貿易一般保険</li> <li>▶ 貿易代金貸付保険</li> <li>▶ その他の保険</li> </ul>                           |
| 一次外商社登録等のお手続き・・・・ 個別保証特徴画の確認、バイヤーブックマークの登録はこちらから。                                                                                                    | □ 久預林報照へ                                                                                     |
| 🕞 保険申込み・変更のお手続き                                                                                                    | 1997 17 1至 18 9K M(2X<br>) 海外商2+1書42                                                         |
| <ul> <li>▶ 貿易一般保険(個別)</li> <li>▶ 設備財包括保険</li> <li>&gt; 消費財包括保険</li> </ul>                                                                                                    | <ul> <li>▶ (保珍金契約)情報</li> <li>▶ 事故(情報)</li> <li>▶ 回収(情報)</li> </ul>                          |
| <ul> <li>▶ 企業総合保険</li> <li>▼ 開展 漏れ間知 注保設</li> </ul>                                                                                                    | ▲ 保険利用者情報・ユーザー管理                                                                             |
| <ul> <li>・ 観泉運転間約1括(第2)を(ファイル)アップロード</li> <li>・ 通知済一覧(ファイル送信)</li> <li>・ 提供テージングフロート</li> <li>・ 通知方一覧(個別入力)</li> <li>・ 通知済一覧(個別入力)</li> <li>・ モニダリストダウンロード</li> <li>▶ 中小企業・農林水産業輸出代金保険</li> </ul>                                                                                                    | <ul> <li>・ / (スワート変更</li> <li>Webユーザー情報現金</li> <li>・ 口座情報現金</li> <li>・ (探検利用者情報現金</li> </ul> |
| ▶ 個別保証枠のお手続き                                                                                                    |                                                                                              |
| <ul> <li>▶ 個別保証枠確認申込み</li> <li>▶ 決済/枠関通知</li> </ul>                                                                                                    |                                                                                              |
| ▶ 企業総合保険特約のお手続き                                                                                                    |                                                                                              |
| ▶ 事故に関するお手続き                                                                                                    |                                                                                              |

# ②アップロードファイル名の確認

| アップロード         モニタリスト           ユーザー格報         EBユーザーID         80000000001         保険利用者コード         800000000           企業・組合名称         WT株式会社         B1000000000         GK検利用者コード         800000000           通知後の処理状況です。         必理種別「修正」のみの通知は、保険契約に修正内容が反映された時点で、ステータスが"処理完了"となります。         ステータスの詳細はヘルブ画面をご参照ください。           *新たに通知処理を行う場合、アップロードボタンを押してください。         (< 1/1 > >>           Kima Company         ビードファイル名         近田 受理日 ステータス           12月船積後(本店、FD         2011/01/04         処理中  | <b>NEXI</b>                                                |                                                  |                          |         |            |            |       |
|----------------------------------------------------------------------------------------------------|------------------------------------------------------------|--------------------------------------------------|--------------------------|---------|------------|------------|-------|
| アップロード         モニタリスト           ユーザー情報         8000000001         保険利用者コード         80000000           査キ・組合名称         WT株式会社         800000000         協知後の処理状況です。         50000000           通知後の処理状況です。         通知後の処理状況です。         50000000         500000000           通知後の処理状況です。         メニーロードボ会社         50000000         50000000           通知後の処理状況です。         メニーロードボ会社         5000000000000000000000000000000000000                                                                              |                                                            |                                                  |                          |         |            |            |       |
| ユーザー指報       第0000000001       保険利用者コード       800000000         企業・組合名称       W T株式会社       800000000       W T株式会社         通知後の処理状況です。<br>処理種別「修正」のみの通知は、保険契約に修正内容が反映された時点で、ステータスが"処理完了"となります。<br>ステータスの詳細はヘルブ画面をご参照ください。       ※新たに通知処理を行う場合、アッブロードボタンを押してください。         **新たに通知処理を行う場合、アッブロードボタンを押してください。       ※新たに通知処理を行う場合、アップロードボタンを押してください。         【通知済リスト】       アップロードファイル名       通知日       受理日       ステータス         10018312       12月船積後_本店.FD       2011/01/04       2011/01/04       処理中         |                                                            |                                                  | アップロード モニ                | タリスト    |            |            |       |
| IEBユーザーID       80000000001       保険利用者コード       800000000         企業・組合名称       WT株式会社       WT株式会社         通知後の処理状況です。       W工株式会社       W工業工業のより       WT株式会社         通知後の処理状況です。       W工業式会社       W工業工業のの目的に修正内容が反映された時点で、ステータスが"処理完了"となります。         ※新たに通知処理を行う場合、アップロードボタンを押してください。       WT株式会社       WT株式会社          (1/1 > >>       (1/1 > >>)         【通知済リスト】       アップロードファイル名       通知日       受理日       ステータス         10018312       12月船積後_本店.FD       2011/01/04       2011/01/04       処理中 | ユーザー情報                                                     |                                                  |                          |         |            |            |       |
| 企業・組合名称       WT株式会社         通知後の処理状況です。       処理種別「修正」のみの通知は、保険契約に修正内容が反映された時点で、ステータスが"処理完了"となります。         ステータスの詳細はヘルブ画面をご参照ください。       ※新たに通知処理を行う場合、アップロードボタンを押してください。         ※新たに通知処理を行う場合、アップロードボタンを押してください。          【通知済リスト】         10013312         12月船積後_本店.FD       2011/01/04       2011/01/04                                                                                                    | ▼EBユーザーID 8000                                             | 100000001                                        | 保険利用                     | オコード    | 800000000  |            |       |
| 通知後の処理状況です。<br>処理種別「修正」のみの通知は、保険契約に修正内容が反映された時点で、ステータスが"処理完了"となります。<br>ステータスの詳細はヘルブ画面をご参照ください。<br>※新たに通知処理を行う場合、アップロードボタンを押してください。<br>【通知済リスト】<br>■EB受付番号 アップロードファイル名 通知日 受理日 ステータス<br>10013312 12月船積後_本店.FD 2011/01/04 処理中                                                                                                    | 企業・組合名称 WT                                                 | 株式会社                                             |                          |         |            |            |       |
| くく     1/1 >>>>       【通知済リスト】     通知日     受理日     ステータス       10013312     12月船積後_本店.FD     2011/01/04     処理中                                                                                                    | 通知後の処理状況です。<br>処理種別「修正」のみの;<br>ステータスの詳細はヘル<br>※新たに通知処理を行う: | 通知は、保険契約に修正内容が<br>ブ画面をご参照ください。<br>易合、アップロードボタンを押 | 「反映された時点で、スラ<br>Pしてください。 | テータスが″ጷ | 処理完了"となり   | ります。       |       |
| 【通知済リスト】<br><b>▼EB受付番号 アップロードファイル名 通知日 受理日 ステータス</b><br>10013812 12月船積後_本店.FD 2011/01/04 処理中                                                                                                    |                                                            |                                                  | ≪ < 1/1 > ∶              | >>      |            |            |       |
| TEB受行番号         アッフロードファイル名         通知日         受理日         ステータ人           10018312         12月船積後_本店.FD         2011/01/04         2011/01/04         処理中                                                                                                    | 【通知済リスト】                                                   |                                                  |                          |         |            |            |       |
| 100133312 12月船復後_本店.トロ 2011/01/04 2011/01/04 処理中                                                                                                    | TEB 文 行 番 亏                                                | アッフロードファイル名                                      |                          | 1       | <b>巴知日</b> | 文理日        | ステータス |
|                                                                                                    | 10013312                                                   | 12月船積後_本店,FD                                     |                          | 2       | 011/01/04  | 2011/01/04 | 処理甲   |

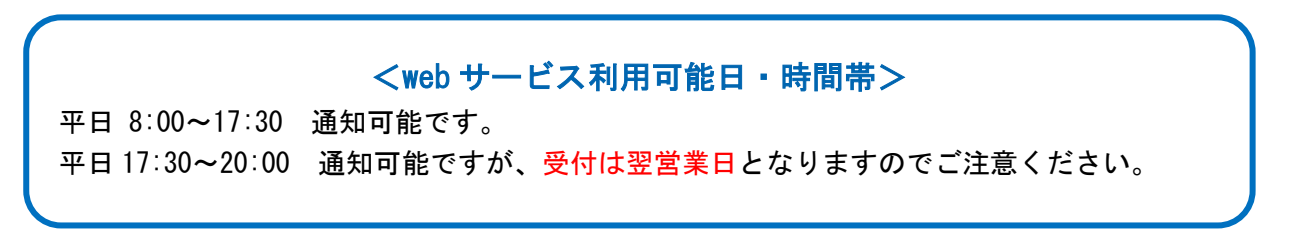

# (4) 各入力項目の詳細について

#### ①船積確定通知

輸出契約等に係る貨物を船積みした場合に、当該船積日の属する月の翌月末日までに当該船積実績を通知 する手続きです。通常は「船積確定通知」用の Excel ファイルをご利用ください。

| 新規通知時                                     | 説明                                                                                                    |
|-------------------------------------------|----------------------------------------------------------------------------------------------------|
| 必須                                        | ・証券番号(包括契約コード)<br>保険証券記載の包括契約コード(9桁)を入力ください。                                                                                                    |
| 必須                                        | ・シッパーコード<br>お客様の <u>保険利用者コード(シッパーコード、9桁)</u> を入力ください。<br>包括契約コードとは異なりますのでご注意ください。                                                                                       |
| 必須                                        | ・通知・申請日<br>通知を行う日を入力してください。(西暦4桁、月、日)                                                                                                    |
| 必須                                        | ・ <b>船積年月</b><br>船積年月を入力ください(西暦4桁、月)                                                                                                    |
| (新規以外<br>では必須)                            | <ul> <li>・証券番号(年度) ・証券番号(一連番号)</li> <li>通知明細書に記載された証券番号(番号体系は以下のとおり)のうち、</li> <li>年度(2桁)と一覧番号(6桁)をそれぞれ入力ください。</li> <li>包括契約コード(9桁) - 年度(2桁) - 一連番号(6桁)</li> </ul>       |
| (新規以外<br>では必須)                            | <ul> <li>・証券番号(枝番)</li> <li>新規通知時には自動的に枝番 00 が設定されます。</li> </ul>                                                                                                    |
| <ul><li>(変更・訂正<br/>削除では<br/>必須)</li></ul> | <ul> <li>・通知種別</li> <li>変 更 新規通知後、輸出契約等に変更があった場合</li> <li>訂正内変 通知明細書(内容確定したもの)発行後に誤記を訂正する場合</li> <li>削 除 二重に通知をしてしまった場合や、枝番号を誤って内容変更を通知してしまった<br/>場合に取消をするとき</li> </ul> |
|                                           | ・部門コード<br>お客様が部門別に通知の管理をされる場合、入力ください。(英数字及びハイフンに限ります。)                                                                                                    |
| 必須                                        | <ul> <li>・契約形態</li> <li>通知される売買契約の契約形態を選択してください。</li> <li>輸出 輸出契約</li> <li>仲介 仲介貿易契約</li> </ul>                                                                         |

| 新規通知時                 | 説明                                                                                                    |
|-----------------------|----------------------------------------------------------------------------------------------------|
|                       | <ul> <li>・仕向国</li> <li>NEXI が定める国コードを参照の上、貨物の最終仕向先の国コード(3桁)を入力ください。</li> <li>ブランクで通知いただきますと、支払国と同一と判断いたします。</li> </ul>                                                                                   |
| 必須                    | ・支払国<br>NEXI が定める国コードを参照の上、支払人の所在する国の国コード(3桁)を入力ください。                                                                                                    |
| 必須                    | <ul> <li>・支払人</li> <li>支払人のバイヤーコード(7桁)を入力ください。</li> <li>※事前にバイヤーの 海外商社名簿登録 及び 簡易通知型包括保険への登録 が必要です。</li> <li>登録の有無やバイヤーコードが不明な場合は、web サービスより「海外商社情報照会」をご利用いただくか、NEXI 担当者宛てに照会ください。</li> </ul>             |
|                       | <ul> <li>・売契約相手国</li> <li>船積前危険てん補オプションを付帯していない場合は入力不要です。</li> <li>船積前危険てん補オプションを付帯している場合であって、支払人と契約相手方が異なるときに</li> <li>限り、売契約相手方の所在国の国コード(3桁)を入力ください。その場合でも、支払国と同じであ</li> <li>れば入力の必要はありません。</li> </ul> |
|                       | <ul> <li>・売契約相手方</li> <li>船積前危険てん補オプションを付帯していない場合は入力不要です。</li> <li>船積前危険てん補オプションを付帯している場合であって、支払人と売契約相手方が異なるとき</li> <li>に限り、契約相手方のバイヤーコード(7桁)を入力ください。その場合でも、支払人と同じであれば入力の必要はありません。</li> </ul>            |
| 仲介貿易<br>契約では<br>必須    | ・船積国<br>仲介貿易契約の場合、必須項目となります。船積地の国コード(3桁)を入力ください。                                                                                                    |
| L/C 決済等<br>の場合は<br>必須 | <ul> <li>・保証国</li> <li>L/C決済の場合、L/C発行銀行の所在する国の国コード入力ください。</li> <li>(発行(確認)銀行が支店の場合であって、支店と本店の所在する国が異なる場合は、</li> <li>国カテゴリー表上のアルファベット順でいずれか後にくる文字の国コードを記入。)</li> </ul>                                    |
|                       | ・保証人<br>L/C 決済の場合、L/C 発行銀行のバイヤーコード(7桁)を入力してください。登録の有無やバイヤ<br>ーコードが不明な場合は web サービスより「海外商社情報照会」をご利用ください。                                                                                                   |

| 新規通知時           | 説明                                                                                                    |                                          |                                                                                                    |  |  |  |  |
|-----------------|----------------------------------------------------------------------------------------------------|------------------------------------------|----------------------------------------------------------------------------------------------------|--|--|--|--|
| L/C 決済等<br>の場合は |                                                                                                    | 契約等に支                                    | を払保証が付されている場合)<br>へ、以下のまれ(保証コードから誌)パコードが選択してください。                                                                      |  |  |  |  |
| 必須              | L/U & C × 仏体証が的く场口、以下の又仏体証コートから該ヨコートを迭折してくにさい。                                                                                               |                                          |                                                                                                    |  |  |  |  |
|                 | (1列:収泊小肥1言                                                                                                    |                                          |                                                                                                    |  |  |  |  |
|                 | -                                                                                                    | 90                                       |                                                                                                    |  |  |  |  |
|                 | -                                                                                                    | 10                                       |                                                                                                    |  |  |  |  |
|                 | _                                                                                                    | 20                                       | 照 B B D (国際復興開発銀行)                                                                                                    |  |  |  |  |
|                 | -                                                                                                    | 20                                       |                                                                                                    |  |  |  |  |
|                 | -                                                                                                    | 22                                       | IFC(国際金融公社)                                                                                                    |  |  |  |  |
|                 | -                                                                                                    | 23                                       |                                                                                                    |  |  |  |  |
|                 | -                                                                                                    | 24                                       | JBIC(国際協力銀行)                                                                                                    |  |  |  |  |
|                 | -                                                                                                    | 41                                       | AFDB(アフリカ開発銀行)                                                                                                    |  |  |  |  |
|                 | -                                                                                                    | 42                                       | AFDF(アフリカ開発基金)                                                                                                    |  |  |  |  |
|                 | -                                                                                                    | 44                                       | IDB(米州開発銀行)                                                                                                    |  |  |  |  |
|                 | -                                                                                                    | 47                                       | CDB(カリブ開発銀行)                                                                                                    |  |  |  |  |
|                 |                                                                                                    | 48                                       | EDF(欧州開発銀行)                                                                                                    |  |  |  |  |
|                 |                                                                                                    | 49                                       | EIB(欧州投資銀行)                                                                                                    |  |  |  |  |
|                 |                                                                                                    | 74                                       | IFAD(国際農業開発基金)                                                                                                    |  |  |  |  |
|                 |                                                                                                    | 75                                       | EBRD(欧州復興開発銀行)                                                                                                    |  |  |  |  |
|                 |                                                                                                    |                                          |                                                                                                    |  |  |  |  |
| 必須              | ・通貨<br>輸出契約等にお                                                                                                    | ける決済通                                    | 貨を入力してください。                                                                                                    |  |  |  |  |
|                 | <ul> <li>・リファレンス番号</li> <li>お客様が参照番</li> </ul>                                                                                               | <b>号1 ・リフ</b><br>→ 号を必要と                 | <b>ァレンス番号2</b><br>する場合、適宜入力ください。(例∶契約番号、インボイス番号等)                                                                      |  |  |  |  |
|                 | <ul> <li>・為替換算率</li> <li>該当する通貨コードがない場合、または三菱 UFJ 銀行以外の為替レートを使用する場合は、輸出</li> <li>契約等の締結日において銀行が提示する対顧客直物電信買相場(TTB レート)の始値を入力ください。</li> </ul> |                                          |                                                                                                    |  |  |  |  |
|                 | • <b>外貨建特約</b><br>外貨建特約(※)<br>通常は入力不要                                                                                                    | )を付帯する<br>そです。                           | 場合、「有」を選択してください。                                                                                                    |  |  |  |  |
|                 | ※外貨建特約と<br>通常、船積後事<br>知を行った場合<br>用されますが、2<br>一トの2倍を上降                                                                                        | は<br>故に係る保<br>は輸出契約<br>な特約を付す<br>えとする)が道 | 険金支払時に適用される邦貨換算率は、船積月の第1日(確定前通<br>等締結日、以下同じ)又は決済期限いずれか円高の TTB レートが適<br>けことにより、決済期限のTTMレート(ただし船積月の第1日の TTM レ<br>適用されます。 |  |  |  |  |

| 新規通知時 | 説明                                           |
|-------|----------------------------------------------|
| 必須    | ・決済期間 ・インボイス金額                               |
|       | 「船積日から決済期限までの日数」を確認の上、下記の決済期間ごとに、インボイス金額を入力く |
|       | ださい。複数インボイス分を合算して入力いただいても結構です。               |
|       |                                              |
|       |                                              |
|       | <u>30 : 1~30日</u>                            |
|       | 60 : 31~60日                                  |
|       | 90 : 1日~90日                                  |
|       | 180: 91日~180日                                |
|       | 365: 181日~365日                               |
|       |                                              |
|       | ※前払決済部分の入力及び通知は任意です。(保険料は発生しません。)            |
|       |                                              |

#### ②確定前通知

輸出契約等の締結後、船積確定通知を行うまでの間に、

・国別引受基準又はバイヤー格付の変更により船積確定通知によると引受制限がなされる場合、

・保険事故が生じた場合に、

お客様が船積みを行うことを予め又は船積み後に通知する手続きです。

具体的には、輸出契約等ごとに、船積確定通知済みの金額を控除した残額を通知いただきます。

<u>船積(予定)単位での通知ではない</u>点、ご注意ください。

※確定前通知が必要な場合、NEXIより事前にご案内いたします。

確定前通知固有の入力項目、及び入力に注意が必要な項目は下表のとおりです。

| 新規通知時 | 説明                                                                                                    |
|-------|----------------------------------------------------------------------------------------------------|
| 必須    | ・船積(予定)年月<br>船積(予定)年月を入力ください(西暦の下2桁、月)<br>船積予定年月が複数となるときには、最終船積予定年月を入力ください。                                                                                                    |
| 必須    | <ul> <li>・通知事由</li> <li>通知事由を選択してください。         <ol> <li>1:船積後事故</li> <li>事情発生通知・損失等発生通知を行う場合</li> <li>2:船積前事故</li> <li>事情発生通知・損失等発生通知を行う場合</li> <li>3:非常リスクの悪化</li> <li>①保険年度中に仕向国又は支払国(保証国があるときは、保証国)が引受停止国となった場合</li> <li>②保険年度中に支払国(保証国があるときは、保証国)が条件付引受国となった場合</li> <li>4:信用リスクの悪化</li> <li>①保険年度中に輸出契約等の相手方の格付が事故管理区分(*R格、*B格)に変更になった場合</li> <li>②保険年度中に輸出契約等の相手方の格付がGS格、GA格、GE格、EE格、EA格、EM格、EF格又はSA格からEC格又はSC格に変更になり、継続して、更改日において輸出契約等の相手方の格付がEC格又はSC格である場合</li> </ol> </li> <li>5:簡易包括契約解除等</li> <li>保険契約が解除された場合</li> </ul> |
| 必須    | ・輸出契約等締結日<br>輸出契約や仲介貿易契約を締結した日を入力ください。(西暦の下2桁、月、日)                                                                                                    |
| 必須    | <ul> <li>・決済期間 ・インボイス金額</li> <li>輸出契約等ごとに、未船積みとなっている契約残高を、「船積日から決済期限までの日数」を確認の上、下記の決済期間ごとに入力ください。</li> <li>0 : 前払決済</li> <li>30 : 1~30日</li> <li>60 : 31~60日</li> <li>90 : 61日~90日</li> <li>180: 91日~180日</li> <li>365: 181日~365日</li> <li>※前払決済部分は、船積前危険てん補オプション付帯時に限り入力必須です。</li> </ul>                                                                                                    |

# 3. 通知内容の確認方法

通知内容に不備がないか確認する方法として(1)モニタリスト、(2)通知明細書(照合用)、の2つが あります。各方法の詳細については以下をご参照ください。

#### (1) モニタリストによる通知内容のエラーチェック

モニタリストとは、実際にお客様が通知した案件のエラー有無を表示する帳票です。 通知の数分後にはモニタリスト(PDF ファイル形式)のダウンロードが可能です。 ※17:30以降に通知された場合は、翌営業日の8時以降にモニタリストが作成されます。

<u>モニタリスト出力方法</u>

#### ①保険の申し込み・変更のお手続き > 簡易通知型包括保険 > モニタリストダウンロード

| ユーザーページ:株式会社日本貿易保険様                                                                                                    | 最終ログイン日時:2018/07/24 08:56:40                                                                                                    |
|----------------------------------------------------------------------------------------------------|----------------------------------------------------------------------------------------------------|
| 掲載中のお知らせはありません                                                                                                    | 📓 保険料試算(詳細版)                                                                                                    |
| ■ Web申込状況一覧服会 …根本お手続中の場合はこちらにて状況をご確認いたわけます。                                                                                                    | <ul> <li>貿易一般保険</li> <li>貿易代金貸付保険</li> <li>その他の保険</li> </ul>                                                                                                    |
| 海外商社登録等のお手続き国際経時地画の確認、バイヤーブックマークの金融はこちらから。                                                                                                    | 网络植物照合                                                                                                    |
| 🕞 保険申込み・変更のお手続き                                                                                                    | ► 演列部计博程                                                                                                    |
| <ul> <li>▶ 貿易 — 般保時(1個90)</li> <li>▶ 設備財包括保険</li> <li>▶ 消費計包括保険</li> </ul>                                                                                                    | <ul> <li>▶ (保尼奥思定的)首相段</li> <li>▶ 事故(首相段</li> <li>▶ 回収(首相段</li> </ul>                                                                                                    |
| <ul> <li>              ぼ果地谷(羽珠)          </li> <li>             間島通知型包括保険         </li> <li>             個知道一覧(ファイル送信)         </li> </ul> <li>             提供データダウンロード         <ul> <li>             通知時一覧(個別入力)         </li> <li>             通知時一覧(個別入力)         </li> <li>             モニダリストダウンロード         </li> </ul> </li> <li>             中小企業・農林水産業輸出代金保険     </li> | <ul> <li>              金段利用者情報・ユーザー管理      </li> <li>             パスワード変更         </li> <li>             Wobユーザー情報発金         </li> <li>             GEは情報発金         </li> <li <="" geは情報発金="" li=""> </li></ul> |
| ▶ 個別保証枠のお手続き                                                                                                    |                                                                                                    |
| <ul> <li>▶ 個別保証枠確認中込み</li> <li>▶ 決済/枠関通知</li> </ul>                                                                                                    |                                                                                                    |
| ▶ 企業総合保険特約のお手続き                                                                                                    |                                                                                                    |
| ▶ 事故に関するお手続き                                                                                                    |                                                                                                    |

## ②検索条件の入力→検索

| メニュー 戻る                         |                                    | 画面印刷 終了             |          |          |    |
|---------------------------------|------------------------------------|---------------------|----------|----------|----|
| <b>NEXI</b>                     |                                    |                     |          |          |    |
| ユーザー情報<br>#EBユーザー ID<br>企業・組合名称 | 900000000001<br>株式会社日本貿易保険         |                     | 保険利用者コード | 90000000 |    |
| 出力対象の保険種<br>検索結果からダウ:           | を選択し、受理日を入力してくた<br>ノロードするリストを選択し、! | ごさい。<br>リスト出力ボタンを押し | してください。  |          |    |
| 【秋采采叶】<br>保険種<br>受理日            | 簡易通知型包括保険<br>2018 /06 /01 ~ 2      | 018 / 12 / 31       |          |          | 検索 |

## ③データの選択→リスト出力

| 【検索条件】                                                            |                                                |                                                              |                                                                                                    |
|-------------------------------------------------------------------|------------------------------------------------|--------------------------------------------------------------|----------------------------------------------------------------------------------------------------|
| 保険種                                                               | 簡易通知型包括保険 🗸                                    |                                                              |                                                                                                    |
| 受理日                                                               | 2018 / 06 / 01 ~ 2018 / 12 / 31                |                                                              | 検索                                                                                                    |
| リスト出力                                                             | << < 1/1 > >>                                  |                                                              | [ 1-41牛/41牛                                                                                                 |
|                                                                   |                                                |                                                              |                                                                                                    |
| NEXI受理日 ⊻ △                                                       | 保険種 🔽 🛆                                        | ₩B申請ユーザーID 🔽 🛆                                               | 账B申請受付番号等 ⊻ 🛆                                                                                               |
| NEXI受理日 ▽ △<br>② 2018/06/14                                       | 保険種 ☑ △<br>簡易通知型包括保険                           | WEB申請ユーザーID ▽ △<br>900000000300                              | ₩EB申請受付番号等  ▲ 18009886                                                                                      |
| NEXI受理日 ▽ △<br><ul> <li>2018/06/14</li> <li>2018/06/14</li> </ul> | 保険種 ☑ △<br>簡易通知型包括保険<br>簡易通知型包括保険              | ※EB申請ユーザーID ▽ △<br>90000000300<br>90000000300                | ₩ED申請受付番号等 ⊻ △<br>18009886<br>18009880                                                                      |
| ■EXI受理日 ▽ △<br>2018/06/14<br>2018/06/14<br>2018/06/13             | 保険種 ☑ △<br>簡易通知型包括保険<br>簡易通知型包括保険<br>簡易通知型包括保険 | WEB申請ユーザーID ▽ △<br>90000000300<br>90000000300<br>90000000300 | <ul> <li> <b>肥印申請受付番号等 ▽ △</b> <ul> <li>18009886</li> <li>18009880</li> <li>18009878</li> </ul> </li> </ul> |

#### <u>モニタリストのイメージ</u>

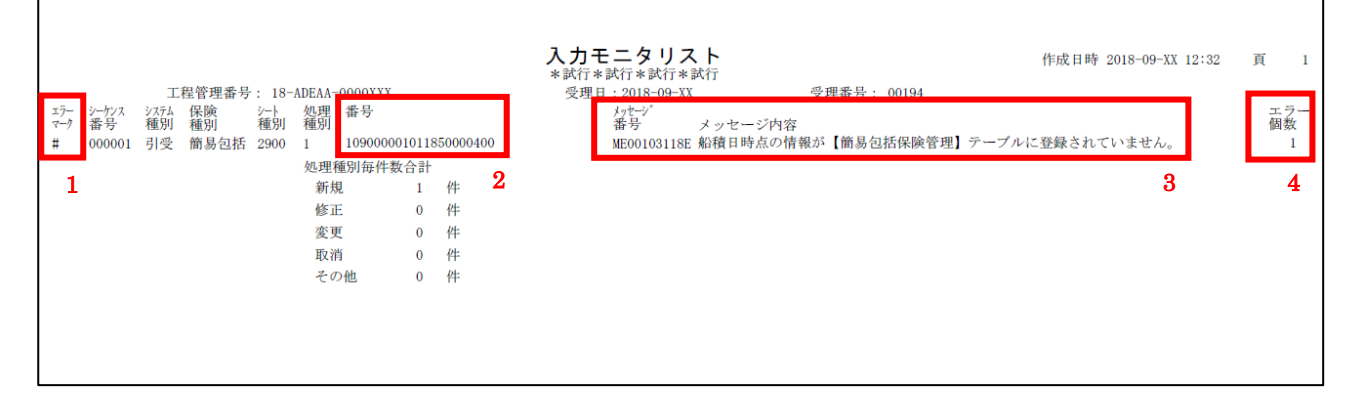

#### 確認いただきたい項目

| 1:エラーマーク | 通知内容にエラーがある場合には以下の記号が表示されます。           |  |  |  |  |  |  |
|----------|----------------------------------------|--|--|--|--|--|--|
|          | *:通知データを受理できておりません。再度通知ください。           |  |  |  |  |  |  |
|          | #:通知データに誤りがあります。通知明細書(照合用)を確認のうえ       |  |  |  |  |  |  |
|          | 修正ください。                                |  |  |  |  |  |  |
| 2:証券番号   | エラーマーク「#」の場合等に表示されます。                  |  |  |  |  |  |  |
| 3:メッセージ  | エラーメッセージが表示されます。内容が不明な場合、NEXI 担当者にお問い合 |  |  |  |  |  |  |
|          | わせください。                                |  |  |  |  |  |  |
| 4:エラー個数  | 通知内容に誤りがある場合、エラー個数が表示されます。             |  |  |  |  |  |  |

(2)通知明細書(照合用)の見方

毎週木曜日に発送する通知明細書(照合用)には「基準内」と「基準内以外」の2種類があります。 お手元に届きましたら以下ご参照の上、内容の確認をお願します。

①「基準内」の場合 通知内容にエラーがない場合は「基準内」と記載された明細書が届きます。 通知内容に誤りがないかご確認ください。 ※「基準内」通知明細書は一度しか出力されません。

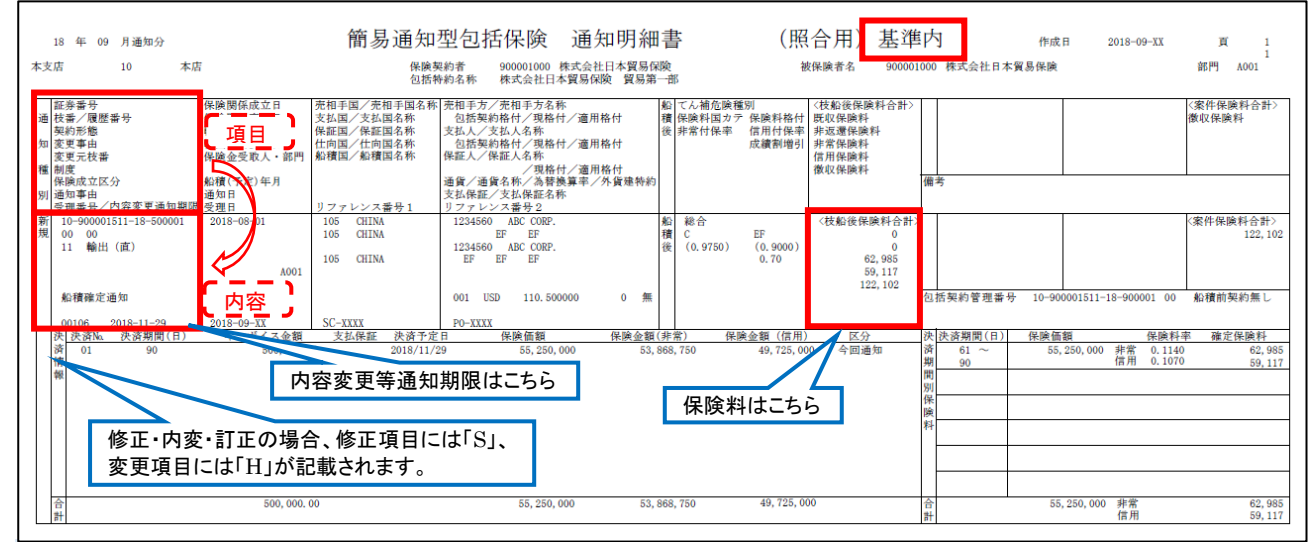

#### ②「基準内以外」の場合

通知内容にエラーがある場合には、「基準内以外」と記載された明細書が届きます。 以下ご参照の上、内容を確認いただき、必要に応じて「修正」手続きをお願い致します。 ※「基準内以外」通知明細書は、エラーが解消され「基準内」となるまで毎週出力されます。

| 18 年 09 月通知分                                                                                                    | 簡易通知型包括保険                                                                                                    | 通知明細書 (照          | (合用) 基準                                                                                                    | 内以外 作成日                                                                         | 2018-09-XX 頁 2<br>2 |
|----------------------------------------------------------------------------------------------------|----------------------------------------------------------------------------------------------------|-------------------|----------------------------------------------------------------------------------------------------|---------------------------------------------------------------------------------|---------------------|
| 本支店 10 本店                                                                                                    | 保険契約者 90001000 株<br>包括特約名称 株式会社日本                                                                                                    | :式会社日本貿易保険        | 被保険者名 9000010                                                                                                   | 00 株式会社日本貿易保険                                                                   | 部門 A001             |
| 証券番号         係           支援赤人履歴番号         係           契約形態         輸           放支更和         輸           変更无故番         係           (保険成立区分)         和           1         通知事由           1         一 | 藤暦板成立日 売相手国ス元相手国名相 元相手方、元相手方名<br>原料板変目<br>北契約度更日<br>北契約度更日<br>北当契約度更日<br>北当契約度更日<br>北当契約度更日<br>北当契約度更日<br>北当契約度更日<br>北当契約度更日<br>北当契約度更日<br>北当契約度<br>(本正) (本正) (本正) (本正) (本正) (本正) (本正) (本正)                                                                                                    |                   | < 枝船後保険料合計>                                                                                                    | 着考                                                                              | (梁作保険料合計)<br>撤収保険料  |
| 新 <u>10-900001511-18-500002</u><br>現 00 00<br>15 仲介貿易                                                                                                    | 106         CHIMA         1224560         ABC COEP.           4         06         CHIMA         1224560         ABC COEP.           005         CHIMA         1224560         ABC COEP.         1224560           005         CHIMA         1224560         ABC COEP.         1224560           100         118         INDORESIA         1001000         ABC COEP. | 船 総合<br>積<br>後    | 〈枝船後保険料合計〉                                                                                                    | 5                                                                               |                     |
| 4<br>船積確定通知<br>2<br>00106<br>2                                                                                                    | 018-08 001 USD<br>018-09-XX 90 I L C<br>018-09-XX SC-XXXX PO-XXXX                                                                                                    | 0 無               |                                                                                                    | 回括契約管理番号<br>入力された項目にエラーがあ                                                       | ります                 |
| エ <u>決 決済Na 決済期間(日)</u><br>ラ 資 01 90<br>削<br>解<br><b>3</b>                                                                                                    | インボイス金額 支払保証 決済予定日 保険価額<br>250,500.00 90                                                                                                    | 保険企額(非常) 保険企額(信用) | ) 区分 2<br>今回通知 2<br>所<br>所<br>の<br>の<br>の<br>の<br>の<br>の<br>の<br>の<br>の<br>の<br>の<br>の<br>の<br>の<br>の<br>の<br>の | <ul> <li>快 決済期間(日) 保険価額</li> <li>済<br/>朝<br/>期</li> <li>引</li> <li>米</li> </ul> | 保険料率 確定保険料          |
|                                                                                                    |                                                                                                    |                   | 日湯                                                                                                    | 央<br>                                                                           |                     |
| 合計                                                                                                    | 250, 500. 00                                                                                                    |                   |                                                                                                    | 合<br>計                                                                          |                     |

#### 確認いただきたい点

| 1:通知種別     | 修正・変更・訂正の場合、修正項目に「S」、変更・訂正項目に「H」が表示                |
|------------|----------------------------------------------------|
|            | されます。ただし修正の場合はブランク表示となります。                         |
| 2:証券番号     | 修正・取消・変更・訂正の際には証券番号が必要です。                          |
| 3:案件自動審査結果 | この欄に以下いずれかの項目が表示されます。                              |
|            | <ul> <li>・エラー:通知内容にエラーがあるため修正が必要です。</li> </ul>     |
|            | ・自動再:一時的なエラーが生じていますが自動的に解消されます。                    |
|            | ・担当者:NEXI 担当者が内容を確認し、対応方法等についてご案内します。              |
|            | <ul> <li>基準外:引受基準を逸脱するため受け付けられない通知内容です。</li> </ul> |
| 4:エラーマーク   | エラー対象となった項目の左側、及びエラーの存在する行の先頭に「*」又                 |
|            | は「#」マークが表示されます。                                    |
| 5:メッセージ    | エラーメッセージが表示されます。エラーの内容・エラーの解消方法が不明                 |
|            | な場合、NEXI 担当者にお問い合わせください。                           |

## 4. 内容変更通知について

船積確定通知又は確定前通知後、お客様が輸出契約等の内容を変更した場合、その変更内容が以下の「重 大な変更」に該当する場合には、変更の生じた日の翌月末日まで、且つ内容変更等通知期限(船積確定 通知又は確定前通知に記載された船積月の翌月の1日に通知ユーザンス日数を加えた日。通知明細書に 記載されています。)までに web より必ず変更手続をお願いします。

重大な変更に該当しない変更の場合、変更手続は任意となります。契約変更後の内容での保険カバーを ご希望の場合には変更手続をお願いします。

#### <重大な変更>

①船積日から代金の決済期限までの期間の変更(決済期限を延期し、通知時のカテゴリーが変更となる場合に限る。また船積日から決済期限までの期間が1年を超える場合を除く。)
 ⇒通知要否については下表を参照ください。
 ②支払保証の変更

③表示通貨の変更

④相手方、支払人又は NEXI が L/C 発行(確認)者を特定している場合の当該保証人の変更 ⑤仕向国、支払国又は保証国の変更

| 変          |           |    | 変更    | 夏後の期間(月 | 船積日~決済期 | 阴限)      |           |     |
|------------|-----------|----|-------|---------|---------|----------|-----------|-----|
| 前の         |           | 前受 | 1~30日 | 31~60 日 | 61~90 日 | 91~180 日 | 181~365 日 | 1年超 |
| 期<br>間     | 前受        | 否  | 要     | 要       | 要       | 要        | 要         | 否   |
| (船積日~決済期限) | 1~30日     | 否  | 否     | 要       | 要       | 要        | 要         | 否   |
|            | 31~60 日   | 否  | 否     | 否       | 要       | 要        | 要         | 否   |
|            | 61~90 日   | 否  | 否     | 否       | 否       | 要        | 要         | 否   |
|            | 91~180 日  | 否  | 否     | 否       | 否       | 否        | 要         | 否   |
|            | 181~365 日 | 否  | 否     | 否       | 否       | 否        | 否         | 否   |

#### 「船積日~決済期限」期間変更時の通知要否

# 5. 船積確定通知の具体的入力例

# (1)新規(Excel「新規」シートを利用)

①T/T 45 days after B/L date

株式会社日

簡易通知型

タイトル 入力例 入力桁数

20181 1

|                              |                        |       |      |            |                | 簡易通                      | 加型         | 包括伯 | <u> </u>   | 船積確     | 定通知         | 書         |  |
|------------------------------|------------------------|-------|------|------------|----------------|--------------------------|------------|-----|------------|---------|-------------|-----------|--|
| t日本貿易倒                       | <b>除 御</b> 中           | þ     |      |            |                |                          |            |     |            |         |             |           |  |
| 型包括保険手続細則の規定に基づき、下記の通り通知します。 |                        |       |      |            |                |                          |            |     |            |         |             |           |  |
| 証券番号<br>(包括契約コード)            | <mark>900001511</mark> |       | 契約コー | ード (9      | 9桁)            |                          |            |     |            |         |             |           |  |
| シッパーコード                      | 900001000 -            | 🚽 保険利 | │用者コ | ード ( !     | 9桁)            |                          |            |     | ※ 必        | 須項目:    |             |           |  |
| 通知・申請日                       | 20181220               |       |      |            |                |                          |            |     | 任          | 意項目:    |             |           |  |
|                              |                        | ́ 通   | 知実施I | 日(8梢       | <u>1</u> )     |                          |            |     |            |         |             |           |  |
| 船積年月                         | 部門コード                  | 契約形態  | 仕向国  | <u>支払国</u> | 支払人            | <u>売契約</u><br><u>相手国</u> | 売契約<br>相手方 | 船積国 | <u>保証国</u> | 保証人     | <u>支払保証</u> | <u>通貨</u> |  |
| 201009                       | 123456                 | 輸出    | 304  | 304        | 1234567        | 304                      | 1234567    | 304 | 304        | 1234567 | 90          | 001       |  |
| 6                            | 6                      | 2     | 3    | 3          | 7              | 3                        | 7          | 3   | 3          | 7       | 2           | 3         |  |
| 201811                       | A001                   | 仲介    | 108  | 105        | <u>1234560</u> |                          |            | 111 |            |         |             | 001       |  |
|                              |                        |       | 7    |            |                |                          |            | 7   |            |         |             |           |  |
|                              |                        |       |      |            |                |                          |            |     |            |         |             |           |  |

| タイトル | リファレンス<br>番号 1  | リファレンス番号 2                | 為替換算率                            | 外貨建<br>特約 | 決済期間 1 | インボイス<br>(代金決済) 額 1       |  |  |  |
|------|-----------------|---------------------------|----------------------------------|-----------|--------|---------------------------|--|--|--|
| 入力例  | 123456789012345 | 1234567890123456789012345 | 1234. 567890                     | 有         | 前払     | 1, 234, 567, 890, 123. 45 |  |  |  |
| 入力桁数 | 15              | 25                        | 10                               | 1         | 3      | 15                        |  |  |  |
| 1    | REF-1           | INV-1                     |                                  |           | 60     | 100, 000. 00              |  |  |  |
| 2    |                 |                           |                                  |           |        |                           |  |  |  |
| 3    |                 |                           | ↓   船積日~決済期限までの期間(船積後期間)が45日   ↓ |           |        |                           |  |  |  |
|      |                 |                           | のため「31日~60日」を意味する「60」を選択         |           |        |                           |  |  |  |

②L/C at sight

#### 簡易通知型包括保険 船積確定通知書

株式会社日本貿易保険 御中

簡易通知型包括保険手続細則の規定に基づき、下記の通り通知します。

| 証券番号<br>(包括契約コード) | 900001511 |
|-------------------|-----------|
| シッパーコード           | 900001000 |
| 通知・申請日            | 20181220  |

※ 必須項目: 任意項目:

| タイトル                         | 船積年月            | 部門コード  | 契約形態                              | 仕向国     | <u>支払国</u> | 支払人        | <u>売契約</u><br><u>相手国</u> | 売契約<br>相手方 | 船積国     | <u>保証国</u> | 保証人                       | <u>支払保証</u>   | <u>通貨</u> |
|------------------------------|-----------------|--------|-----------------------------------|---------|------------|------------|--------------------------|------------|---------|------------|---------------------------|---------------|-----------|
| 入力例                          | 201009          | 123456 | 輸出                                | 304     | 304        | 1234567    | 304                      | 1234567    | 304     | 304        | 1234567                   | 90            | 001       |
| 入力桁数                         | 6               | 6      | 2                                 | 3       | 3          | 7          | 3                        | 7          | 3       | 3          | 7                         | 2             | 3         |
| 1                            | 201811          | A001   | 輸出                                |         | 105        | 1234560    |                          |            |         | 105        | 7654320                   | 90            | 001       |
| 2                            |                 |        |                                   |         |            | /C決済の場合は必須 |                          |            |         |            |                           |               |           |
| 3                            |                 |        |                                   |         |            | l l        |                          |            |         |            | 1/0:1:                    |               | 心活        |
|                              |                 |        | L/C発行銀行が特定できる           場合に入力(任意) |         |            |            |                          |            | F00场口18 |            |                           |               |           |
| タイトル                         | リファレンス<br>番号 1  | IJ.    | ファレンス                             | 聲号 2    |            | 為替         | 換算率                      | 外貨建<br>特約  | 決済期     | 期間 1       | イ<br>(代金                  | ンボイス<br>注決済)額 | 1         |
| 入力例                          | 123456789012345 | 123456 | 7890123456                        | 7890123 | 345        | 1234.      | 567890                   | 有          | 前       | 払          | 1, 234, 567, 890, 123, 45 |               |           |
| 入力桁数                         | 15              |        | 25                                |         |            |            | 10                       | 1          | ;       | 3          |                           | 15            |           |
| 1                            | 1 REF-1 INV-1   |        |                                   |         |            |            |                          |            | 30      |            | 100, 000. 00              |               |           |
| 2                            | 2               |        |                                   |         |            |            |                          |            |         |            |                           |               |           |
| 3 at sight決済は船積後期間30日とみなします。 |                 |        |                                   |         |            |            |                          |            |         |            |                           |               |           |

③一部前払い

30% Advance Payment, 70% T/T 90 days after B/L date

## 簡易通知型包括保険 船積確定通知書

#### 株式会社日本貿易保険 御中

簡易通知型包括保険手続細則の規定に基づき、下記の通り通知します。

| (包括契約コード)<br><sup>800001311</sup> |
|-----------------------------------|
| シッパーコード 900001000                 |
| 通知・申請日 <mark>20181220</mark>      |

※ 必須項目: 任意項目:

| タイトル | 船積年月                  | 部門コード        | 契約形態 | 仕向国 | <u>支払国</u> | 支払人     | <u>売契約</u><br><u>相手国</u> | 売契約<br>相手方       | 船積国 | <u>保証国</u> | 保証人     | <u>支払保証</u> | <u>通貨</u> |
|------|-----------------------|--------------|------|-----|------------|---------|--------------------------|------------------|-----|------------|---------|-------------|-----------|
| 入力例  | 201009                | 123456       | 輸出   | 304 | 304        | 1234567 | 304                      | 1234567          | 304 | 304        | 1234567 | 90          | 001       |
| 入力桁数 | 6                     | 6            | 2    | 3   | 3          | 7       | 3                        | 7                | 3   | 3          | 7       | 2           | 3         |
| 1    | 1 <mark>201811</mark> |              | 仲介   |     | 105        | 1234560 |                          | <mark>111</mark> |     |            |         |             | 001       |
| 2    |                       |              |      |     |            |         |                          |                  | 1   |            |         |             |           |
| 3    |                       |              |      |     |            |         |                          |                  |     |            |         |             |           |
|      |                       | 仲介貿易契約の場合は必須 |      |     |            |         |                          |                  |     |            |         |             |           |

| タイトル | リファレンス<br>番号 1  | リファレン<br>ス番号 2 | 為替換算<br>率  | 外貨建<br>特約 | 決済期間 1          | インボイス<br>(代金決済)額 1     | 決済期間 2             | インボイス<br>(代金決済) 額 2       |
|------|-----------------|----------------|------------|-----------|-----------------|------------------------|--------------------|---------------------------|
| 入力例  | 123456789012345 | 1234567890     | 1234. 5679 | 有         | 前払              | 1234567890123.45       | 前払                 | 1, 234, 567, 890, 123. 45 |
| 入力桁数 | 15              | 25             | 10         | 1         | 3               |                        | 3                  | 15                        |
| 1    | REF-1           | INV-1          |            |           | 前払              | 300, 000. 00           | 90                 | 700, 000. 00              |
| 23   |                 |                |            |           | 船積確定通知<br>任意です。 | いの場合、前払決済<br>(保険料は発生しま | <br>部分の入力は<br>せん。) | )                         |

#### ④手形一覧後定期払い

50% D/A 60 days after sight, 50% D/A 120 days after sight

簡易通知型包括保険 船積確定通知書

#### 株式会社日本貿易保険 御中

簡易通知型包括保険手続細則の規定に基づき、下記の通り通知します。

| 証券番号<br>(包括契約コード) | 900001511 |
|-------------------|-----------|
| シッパーコード           | 900001000 |
| 通知・申請日            | 20181220  |

※ 必須項目: 任意項目:

| タイトル | 船積年月   | 部門コード  | 契約形態 | 仕向国 | <u>支払国</u> | 支払人     | <u>売契約</u><br><u>相手国</u> | 売契約<br>相手方 | 船積国 | <u>保証国</u> | 保証人     | <u>支払保証</u> | <u>通貨</u> |
|------|--------|--------|------|-----|------------|---------|--------------------------|------------|-----|------------|---------|-------------|-----------|
| 入力例  | 201009 | 123456 | 輸出   | 304 | 304        | 1234567 | 304                      | 1234567    | 304 | 304        | 1234567 | 90          | 001       |
| 入力桁数 | 6      | 6      | 2    | 3   | 3          | 7       | 3                        | 7          | 3   | 3          | 7       | 2           | 3         |
| 1    | 201811 | A001   | 輸出   |     | 105        | 1234560 |                          |            |     |            |         |             | 001       |
| 2    |        |        |      |     |            |         |                          |            |     |            |         |             |           |
| 3    |        |        |      |     |            |         |                          |            |     |            |         |             |           |

| タイトル | リファレンス<br>番号 1  | リファレン<br>ス番号 2 | 為替換算<br>率 | 外貨建<br>特約 | 決済期間 1                | インボイス<br>(代金決済)額 1                | 決済期間 2             | インボイス<br>(代金決済) 額 2       |  |  |  |  |
|------|-----------------|----------------|-----------|-----------|-----------------------|-----------------------------------|--------------------|---------------------------|--|--|--|--|
| 入力例  | 123456789012345 | 1234567890     | 1234.5679 | 有         | 前払                    | 1234567890123.45                  | 前払                 | 1, 234, 567, 890, 123. 45 |  |  |  |  |
| 入力桁数 | 15              | 25             | 25 10 1   |           | 3                     |                                   | 3                  | 15                        |  |  |  |  |
| 1    | REF-1           | INV-1 90       |           | 90 🔍      | 500, 000. 00          | 180                               | 500, 000. 00       |                           |  |  |  |  |
| 2    |                 |                |           |           |                       |                                   |                    |                           |  |  |  |  |
| 3    |                 |                |           |           | D/A 60 da<br>Fafter s | nys after sight=6<br>sight」は+30日と | 60日+30日<br>こして計算して | = <u>90日</u><br>ください。     |  |  |  |  |

## ⑤貨物到着時払い(DDP 条件の例)

T/T 60 days after Receipt of Cargo

#### <u>簡易通知型包括保険 船積確定通知書</u>

| 株式会社日本貿易保険 御中 |                                                              |                                                  |            |          |            |         |                          |            |     |            |            |               |           |  |
|---------------|--------------------------------------------------------------|--------------------------------------------------|------------|----------|------------|---------|--------------------------|------------|-----|------------|------------|---------------|-----------|--|
| 簡易通知          | 簡易通知型包括保険手続細則の規定に基づき、下記の通り通知します。                             |                                                  |            |          |            |         |                          |            |     |            |            |               |           |  |
|               | 証券番号<br>(包括契約コード)<br>シッパーコード<br>通知・申請日                       | 900001511           900001000           20181220 |            |          |            |         |                          |            |     |            |            |               |           |  |
| タイトル          | 船積年月                                                         | 部門コード                                            | 契約形態       | 仕向国      | <u>支払国</u> | 支払人     | <u>売契約</u><br><u>相手国</u> | 売契約<br>相手方 | 船積国 | <u>保証国</u> | 保証人        | <u>支払保証</u>   | <u>通貨</u> |  |
| 入力例           | 201009                                                       | 123456                                           | 輸出         | 304      | 304        | 1234567 | 304                      | 1234567    | 304 | 304        | 1234567    | 90            | 001       |  |
| 入力桁数          | 6                                                            | 6                                                | 2          | 3        | 3          | 7       | 3                        | 7          | 3   | 3          | 7          | 2             | 3         |  |
| 1             | 201811                                                       | A001                                             | 輸出         |          | 105        | 1234560 |                          |            |     |            |            |               | 001       |  |
| 2             |                                                              |                                                  |            |          |            |         |                          |            |     |            |            |               |           |  |
| 3             |                                                              |                                                  |            |          |            |         |                          |            |     |            |            |               |           |  |
|               |                                                              |                                                  |            |          |            |         |                          |            |     |            |            |               |           |  |
| タイトル          | リファレンス<br>番号 1                                               | IJ :                                             | ファレンス      | 督号 2     |            | 為替排     | 與算率                      | 外貨建<br>特約  | 決済期 | 閉間 1       | イ<br>(代金   | ンボイス<br>注決済)額 | 1         |  |
| 入力例           | 123456789012345                                              | 123456                                           | 7890123456 | 7890123  | 345        | 1234.   | 567890                   | 有          | 前   | 払          | 1, 234, 56 | 57, 890, 123  | 3.45      |  |
| 入力桁数          | 15                                                           |                                                  | 25         |          |            | 1       | 0                        | 1          |     | 3          |            | 15            |           |  |
| 1             | REF-1                                                        | INV-1                                            |            |          |            |         |                          | 7          | 90  |            |            | 100, 0        | 00.00     |  |
| 2             |                                                              |                                                  |            |          |            |         |                          |            |     |            |            |               |           |  |
| 3             | <u>31</u> 仕向国までの標準航海日数10日+通関期間7日+陸送期間7日+ユーザンス60日= <u>84日</u> |                                                  |            |          |            |         |                          |            |     |            |            |               |           |  |
|               | ※標準航海日数については輸出手形保険連用規程別表をご参照ください。                            |                                                  |            |          |            |         |                          |            |     |            |            |               |           |  |
|               | https://www.r                                                | <u>nexi.go.jp/</u>                               | regulation | <u>/</u> |            |         |                          |            |     | J          |            |               |           |  |
|               |                                                              |                                                  |            |          |            |         |                          |            |     |            |            |               |           |  |

# (2)修正(Excel「修正」シートを使用)

通知明細書・保険料請求書発行前に通知内容の誤記を修正する場合

【例】 T/T 60 days after B/L date  $\rightarrow$  T/T 90 days after B/L date

| 簡易通知型包括保険 船積確定通知修正申請書                                                                     |                                                                       |              |                |                |            |            |           |            |                |                          |              |     |            |                       |            |
|-------------------------------------------------------------------------------------------|-----------------------------------------------------------------------|--------------|----------------|----------------|------------|------------|-----------|------------|----------------|--------------------------|--------------|-----|------------|-----------------------|------------|
| 株式会社日本貿易保険 御中                                                                             |                                                                       |              |                |                |            |            |           |            |                |                          |              |     |            |                       |            |
| 簡易通知型包括保険手続細則の規定に基づき、下記の通り申請します。                                                          |                                                                       |              |                |                |            |            |           |            |                |                          |              |     |            |                       |            |
|                                                                                           | 証券番号<br>(包括契約コード)     900001511       シッパーコード     900001000   ※ 必須項目: |              |                |                |            |            |           |            |                |                          |              |     |            |                       |            |
| シッパーコード         900001000         ※ 必須項目:           通知・申請日         20190110         任意項目: |                                                                       |              |                |                |            |            |           |            |                |                          |              |     |            |                       |            |
|                                                                                           |                                                                       |              |                |                |            |            |           |            |                |                          |              |     |            |                       |            |
| タイトル                                                                                      | 船積年月                                                                  | 証券番号<br>(年度) | 証券番号<br>(一連番号) | 証券番号<br>(枝番)   | 部門コード      | 契約形態       | 仕向国       | <u>支払国</u> | 支払人            | <u>売契約</u><br><u>相手国</u> | 売契約<br>相手方   | 船積国 | <u>保証国</u> | 保証人                   |            |
| 入力例                                                                                       | 201009                                                                | 10           | 123456         | 00             | 123456     | 輸出         | 304       | 304        | 1234567        | 304                      | 1234567      | 304 | 304        | 1234567               |            |
| 入力桁数                                                                                      | 6                                                                     | 2            | 6              | 2              | 6          | 2          | 3         | 3          | 7              | 3                        | 7            | 3   | 3          | 7                     |            |
| 1                                                                                         | 201811                                                                | 18           | 500001         | 00             |            |            | ~         | 105        | <u>1234560</u> |                          |              |     |            |                       |            |
| 2                                                                                         | - 任意項目                                                                | (緑色)は        | 修正が必要な項        | 目のみ正し          | い内容を入;     | カください。     |           | )          |                |                          |              |     |            |                       |            |
| 3                                                                                         | └ 項目を削                                                                | 除する時に        | は、「 / (スラ      | <b>シッシ</b> ュ)」 | 1文字 + 「    | ゙ブランク」     | を、        |            |                |                          |              |     |            | <u> </u>              |            |
|                                                                                           | 各項目                                                                   | タイトル」        | の下段に表示さ        | れている「          | 入力桁数」。     | と同数になる     | るように      |            |                |                          |              |     |            |                       |            |
|                                                                                           | 🚽 入力して                                                                | ください。        |                |                |            |            |           | )          |                |                          |              |     |            | 1.1.1                 | 17         |
| タイトル                                                                                      | 支払保証                                                                  | <u>通貨</u>    | リファレンス<br>番号 1 | リファレン          | /ス番号2      | 為替換算率      | 外貨建<br>特約 | 決済 (法)済    | 期間 1           | イン <del>7</del><br>(代金決  | ドイス<br>:済)額1 | 決済期 | 間 2        | - 1 ンホ・<br>(代金決)<br>2 | 1 へ<br>斉)額 |
| 入力例                                                                                       | 90                                                                    | 001          | 1234567890     | 1234567890     | 1234567890 | 1234. 5670 | 有         | Ē          | 前払             | 123, 456                 | , 789. 45    | 前   | <u>ы</u>   | 123, 456, 7           | 89. 45     |
| 入力桁数                                                                                      | 2                                                                     | 3            | 15             | 2              | 5          | 10         | 1         |            | 3              | 1                        | 5            | 3   |            | 15                    |            |
| 1 001 60 -100, 000. 00 90 100, 000.                                                       |                                                                       |              |                |                |            |            |           |            |                |                          |              |     |            | 00.00                 |            |
|                                                                                           |                                                                       |              |                |                |            |            |           |            |                |                          |              |     |            |                       |            |
| 3 決済期間ごとに、修正前のインボイス金額からの増額及び減額(マイナス)の値を入力してください。                                          |                                                                       |              |                |                |            |            |           |            |                |                          |              |     | )          |                       |            |

# (3)取消(Excel「変更等」シートを利用)

# 通知明細書・保険料請求書発行前に二重通知等を理由に通知そのものを取り消す場合

|      |             |              |                |              | 簡易通        | 知型包括      | 5保険       | 船積  | 確定         | 通知変         | 更通知                      | 1書・3       | 変更著  | <u> 記</u> 申 | 請書               |
|------|-------------|--------------|----------------|--------------|------------|-----------|-----------|-----|------------|-------------|--------------------------|------------|------|-------------|------------------|
| 株式会社 | 计日本貿        | 【易保険         | 御中             |              |            |           |           |     |            |             |                          |            |      |             |                  |
| 簡易通知 | 11型包括       | 保険手          | 続細則の           | 規定に基         | ばっき、       | 下記の道      | 重り申詞      | 清しる | ます。        |             |                          |            |      |             |                  |
| [    | 証券<br>(包括契約 | 番号<br>(コード)  | 900001511      |              |            |           |           |     |            |             |                          |            |      |             |                  |
|      | シッパ-        |              | 900001000      |              |            |           |           |     |            |             |                          | ※ 必須       | 項目:  |             |                  |
| l    | 通知・         | 中前日          | 20190120       | J            |            |           |           |     |            |             |                          | 仕意         | (塤日: |             |                  |
|      |             |              |                |              |            |           |           |     |            |             |                          |            |      |             |                  |
| タイトル | 船積年月        | 証券番号<br>(年度) | 証券番号<br>(一連番号) | 証券番号<br>(枝番) | 通知種別       | 部門コード     | 契約形態      | 仕向国 | <u>支払国</u> | 支払人         | <u>売契約</u><br><u>相手国</u> | 売契約<br>相手方 | 船積国  | <u>保証国</u>  | 保証人              |
| 入力例  | 201009      | 10           | 123456         | 00           | 削除         | 123456    | 輸出        | 304 | 304        | 1234567     | 304                      | 1234567    | 304  | 304         | 1234567          |
| 人力桁致 | 6<br>201911 | 2<br>10      | 6<br>500001    | 2            | 1          | 6         | 2         | 3   | 3          | 1024560     | 3                        | /          | 3    | 3           | /                |
| 2    | 201011      | 10           | 500001         | 00           | 削陈         |           |           |     | 105        | 1234300     |                          |            |      |             |                  |
| 3    |             |              |                |              |            |           |           |     |            |             |                          |            |      |             |                  |
|      |             |              |                |              |            |           |           |     |            |             |                          |            |      |             |                  |
| タイトル | 支払保証        | <u>通貨</u>    | リファレンス<br>番号 1 | リファレン        | ンス番号2      | 為替換算率     | 外貨建<br>特約 | 決済其 | 期間 1       | インオ<br>(代金決 | ドイス<br>済)額1              | 決済期        | 間 2  | イン<br>(代金)  | ボイス<br>決済)額<br>2 |
| 入力例  | 90          | 001          | 1234567890     | 1234567890   | 1234567890 | 1234.5670 | 有         | 前   | 払          | 123, 456,   | 789.45                   | 前          | 4    | 123, 456    | 6, 789. 45       |
| 入力桁数 | 2           | 3            | 15             | 2            | 5          | 10        | 1         |     | 5          | 1           | 5                        | 3          |      |             | 15               |
| 2    |             | 001          |                |              |            |           |           |     |            |             |                          |            |      |             |                  |
| 3    |             |              |                |              |            |           |           |     |            |             |                          |            |      |             |                  |
|      |             |              | •              | •            |            |           |           | -   |            |             |                          |            |      |             |                  |

# (4)訂正(Excel「変更等」シートを利用)

#### 通知明細書・保険料請求書発行後に通知内容の誤記を訂正する場合

## 【例】 T/T 60 days after B/L date $\rightarrow$ T/T 90 days after B/L date

|      |                                                                                                    |                                    |                                    |            | 簡易通        | 知型包括       | <u>5保険</u> | 船積   | 確定       | 通知変         | 更通失                      | <b>1書・</b> 3 | 変更著          | <u> 記</u> 申 | 請書               |
|------|----------------------------------------------------------------------------------------------------|------------------------------------|------------------------------------|------------|------------|------------|------------|------|----------|-------------|--------------------------|--------------|--------------|-------------|------------------|
| 株式会社 | 社日本貿                                                                                                    | 【易保険                               | 御中                                 |            |            |            |            |      |          |             |                          |              |              |             |                  |
| 簡易通知 | 知型包括                                                                                                    | <b>「保険手</b> 」                      | 続細則の規                              | 現定に基       | づき、        | 下記の通       | 重り申詞       | 清しる  | ます。      |             |                          |              |              |             |                  |
|      | 証券<br>(包括契約<br>シッパ-<br>通知・                                                                                                    | 番号<br>約コ <u>ード)</u><br>−コード<br>申請日 | 900001511<br>900001000<br>20190120 |            |            |            |            |      |          |             |                          | ※ 必須<br>任意   | 頁項目:<br>〔項目: |             |                  |
|      | タイトル         船積年月         証券番号<br>(年度)         証券番号<br>(一連番号)         証券番号<br>(枝番)         通知種別         部門コード         契約形態         仕向国         支払国         支払人         売契約<br>相手方         船積国         保証国         保証目                                                                                                    |                                    |                                    |            |            |            |            |      |          |             |                          |              |              |             |                  |
| タイトル | タイトル       船積年月       証券番号<br>(午度)       証券番号<br>(一連番号)       証券番号<br>(枝番)       通知種別       部門コード       契約形態       仕向国       支払国       支払人       売契約<br>相手国       船積国       保証         入力例       201009       10       123456       00       削除       123456       輸出       304       304       1234567       304       1234567       304       1234567       304       304       1234567                                                                                                    |                                    |                                    |            |            |            |            |      |          |             |                          |              |              |             |                  |
| 入力例  | タイトル         船積年月         証券番号<br>(年度)         証券番号<br>(一連番号)         証券番号<br>(枝番)         通知種別         部門コード         契約形態         仕向国         支払国         支払人         売契約<br>相手因         売契約<br>相手方         船積国         保証国         保証           入力例         201009         10         123456         00         削除         123456         輸出         304         304         1234567         304         1234567         304         304         1234567         304         304         1234567         304         304         1234567         304         304         1234567         304         304         1234567         304         304         1234567         304         304         1234567         304         304         1234567         304         304         1234567         304         304         1234567         304         304         1234567         304         304         1234567         304         304         1234567         304         304         1234567         304         304         304         304         304         304         304         304         304         304         304         304         304         304         304         304         304         304         304         304 |                                    |                                    |            |            |            |            |      |          |             |                          |              |              |             |                  |
| 入力桁数 | 6                                                                                                    | 2                                  | 6                                  | 2          | 1          | 6          | 2          | 3    | 3        | 7           | 3                        | 7            | 3            | 3           | 7                |
| 1    | <mark>201811</mark>                                                                                                    | 18                                 | 500001                             | 00         | 訂正内変       |            | ~          | -    | 105      | 1234560     |                          |              |              |             |                  |
| 2    | (                                                                                                    | 任意項目(                              | (緑色)は訂正な                           | が必要な項目     | のみ正しい      | 内容を入力・     | ください。      |      | <u>)</u> |             |                          |              |              |             |                  |
| 3    |                                                                                                    | 項目を削除                              | する時には、                             | 「 / (スラッ   | シュ)」1      | 文字 +「ブ     | 「ランク」      | を、   |          |             |                          |              |              |             |                  |
|      |                                                                                                    | 各項目「タ                              | イトル」の下員                            | 没に表示され     | ている「入      | カ桁数」と『     | 司数になる      | らように |          |             |                          |              |              |             |                  |
|      |                                                                                                    | 入力してく                              | ださい。                               |            |            |            |            |      |          |             |                          |              |              |             | 18 4             |
| タイトル | 支払保証                                                                                                    | <u>通貨</u>                          | リファレンス<br>番号 1                     | リファレン      | ∨ス番号2      | 為替換算率      | 外貨建<br>特約  | 決済其  | 期間 1     | インオ<br>(代金決 | <sup>ド</sup> イス<br>済)額 1 | 決済期          | 間 2          | イン<br>(代金)  | ホイス<br>決済)額<br>2 |
| 入力例  | 90                                                                                                    | 001                                | 1234567890                         | 1234567890 | 1234567890 | 1234. 5670 | 有          | 前    | 払        | 123, 456,   | 789.45                   | 前            | <u>к</u>     | 123, 456    | 6, 789. 45       |
| 入力桁数 | 2                                                                                                    | 3                                  | 15                                 | 2          | 5          | 10         | 1          | 3    | 3        | 1           | 5                        | 3            |              |             | 15               |
| 1    |                                                                                                    | 001                                |                                    |            |            |            |            | 60   |          | -100        | ), 000. 00               | 90           |              | 100         | , 000. 00        |
| 2    |                                                                                                    |                                    |                                    |            |            |            |            |      |          |             |                          |              |              |             |                  |
| 3    | ļ                                                                                                    |                                    |                                    |            |            |            | └── 決済     | F期間ご | とに、言     | 丁正前のイ       | ンボイス                     | 金額からの        | の増額          |             |                  |
|      |                                                                                                    |                                    |                                    |            |            |            | 及び         | 「減額( | マイナス     | ヽ)の値を       | 入力して                     | ください。        | -            | J           |                  |
|      |                                                                                                    |                                    |                                    |            |            |            |            |      |          |             |                          |              |              | -           |                  |

(5)変更(Excel「変更等」シートを利用)

輸出契約等の内容変更を通知する場合

#### ①決済期限の延長

【例】T/T 90 days after B/L date  $\rightarrow$  T/T 180 days after B/L date

|                                                                                                    |                                                                      |                            |                        |            | <u>簡易通</u> | 知型包括      | 日保険          | 船積           | 確定            | 通知変                     | 更通知            | □書・3          | 変更え  | <u> </u> | 1請書                         |
|----------------------------------------------------------------------------------------------------|----------------------------------------------------------------------|----------------------------|------------------------|------------|------------|-----------|--------------|--------------|---------------|-------------------------|----------------|---------------|------|----------|-----------------------------|
| 株式会社                                                                                                    | 土日本貿                                                                 | 【易保険                       | 御中                     |            |            |           |              |              |               |                         |                |               |      |          |                             |
| 簡易通知                                                                                                    | 田型包招                                                                 | <b>F保険手</b>                | 続細則の                   | 規定に基       | づき、        | 下記の道      | 重り申詞         | 請しる          | ます。           |                         |                |               |      |          |                             |
|                                                                                                    | 証券<br><u>(包括契約</u><br>シッパ-                                           | 番号<br><u>約コード)</u><br>-コード | 900001511<br>900001000 |            |            |           |              |              |               |                         |                | ※ 必須          | 項目:  |          |                             |
|                                                                                                    | 通知·                                                                  | 申請日                        | 20190120               | ]          |            |           |              |              |               |                         |                | 任意            | 項目:  |          |                             |
|                                                                                                    | タイトル 船積年月 証券番号 証券番号 証券番号 通知種別 部門コード 契約形態 仕向国 支払国 支払人 売契約 船積国 保証国 保証人 |                            |                        |            |            |           |              |              |               |                         |                |               |      |          |                             |
| タイトル<br>船積年月 証券番号 証券番号 (二連番号) (大番) 通知種別 部門コード 契約形態 仕向国 支払国 支払人 <u>売契約</u> 売契約 船積国 保証国 保証<br>入力例 201009 10 123456 00 削除 123456 輸出 304 304 1234567 304 1234567 304 304 1234567 304 1234567 304 304 1234567 304 1234567 304 304 1234567 304 304 1234567 304 304 1234567 304 1234567 304 1234567 304 304 1234567 304 1234567 304 1234567 304 1234567 304 1234567 304 1234567 304 1234567 304 1234 1234567 304 1234567 304 123457 304 1234 1234567 304 123457 304 123457 |                                                                      |                            |                        |            |            |           |              |              |               |                         |                |               |      |          | 保証人                         |
| 入力例                                                                                                    | 201009                                                               | 10                         | 123456                 | 00         | 削除         | 123456    | 輸出           | 304          | 304           | 1234567                 | 304            | 1234567       | 304  | 304      | 1234567                     |
| 人力桁致                                                                                                    | 6                                                                    | 2                          | 6                      | 2          | 1          | 6         | 2            | 3            | 3             | 1004500                 | 3              | /             | 3    | 3        | /                           |
|                                                                                                    | 201811                                                               | 18                         | 500001                 | 00         | 変史         |           |              |              | 105           | 1234560                 |                |               |      | ┝──┥     |                             |
| 2                                                                                                    |                                                                      |                            |                        |            |            |           |              |              |               |                         |                |               |      |          |                             |
|                                                                                                    |                                                                      |                            |                        |            |            |           |              |              |               |                         |                |               |      |          | + / 7                       |
| タイトル                                                                                                    | 支払保証                                                                 | <u>通貨</u>                  | リファレンス<br>番号 1         | リファレン      | ノス番号2      | 為替換算率     | 外貨建<br>特約    | 決済期          | 期間 1          | イン <del>7</del><br>(代金決 | ドイス<br>済)額1    | 決済期           | 間 2  | (代金)     | <sup>ホイス</sup><br>決済)額<br>2 |
| 入力例                                                                                                    | 90                                                                   | 001                        | 1234567890             | 1234567890 | 1234567890 | 1234.5670 | 有            | 前            | 払             | 123, 456                | 789.45         | 前打            | 4    | 123, 456 | , 789. 45                   |
| 入力桁数                                                                                                    | 2                                                                    | 3                          | 15                     | 2          | 5          | 10        | 1            | 00           | 3             | 1                       | 5              | 3             |      | <b></b>  | 15                          |
| 1                                                                                                    |                                                                      | 001                        |                        |            |            |           |              | 90           |               | -500                    | J, 000. 00     | 180           |      | 500      | ,000.00                     |
| 2                                                                                                    |                                                                      |                            |                        |            |            |           |              |              |               |                         |                |               |      | <u> </u> |                             |
|                                                                                                    |                                                                      | 1                          | 1                      | 1          |            | 1         | _ 変更前<br>変更後 | 前のイン<br>後の決済 | ボイスst<br>期間の~ | 金額を減額<br>インボイス          | 頁(マイナ<br>、金額を増 | え)し、<br>額してく: | ださい。 |          |                             |

# ②支払人の変更

|      |                            |                                    |                                    |              | 簡易通          | 知型包招       | 保険        | 船積   | 確定            | 通知変                                   | 更通知                      | 0書・3                    | <u>を更</u> え          | <b>〔認</b> 申  | 請書               |
|------|----------------------------|------------------------------------|------------------------------------|--------------|--------------|------------|-----------|------|---------------|---------------------------------------|--------------------------|-------------------------|----------------------|--------------|------------------|
| 株式会社 | 计日本貿                       | <b>【易保険</b>                        | 御中                                 |              |              |            |           |      |               |                                       |                          |                         |                      |              |                  |
| 簡易通知 | 田型包括                       | 保険手                                | 続細則の                               | 現定に基         | づき、          | 下記の通       | 重り申詞      | 清しま  | きす。           |                                       |                          |                         |                      |              |                  |
|      | 証券<br>(包括契約<br>シッパ-<br>通知・ | 番号<br><u>カコード)</u><br>- コード<br>申請日 | 900001511<br>900001000<br>20190120 |              |              |            |           |      |               |                                       |                          | ※ 必須<br>任意              | 項目:                  |              |                  |
|      |                            |                                    |                                    | 1            |              |            |           |      |               |                                       |                          |                         |                      |              |                  |
| タイトル | 船積年月                       | 証券番号<br>(年度)                       | 証券番号<br>(一連番号)                     | 証券番号<br>(枝番) | 通知種別         | 部門コード      | 契約形態      | 仕向国  | <u>支払国</u>    | 支払人                                   | <u>売契約</u><br>相手国        | 売契約<br>相手方              | 船積国                  | <u>保証国</u>   | 保証人              |
| 入力例  | 201009                     | 10                                 | 123456                             | 00           | 削除           | 123456     | 輸出        | 304  | 304           | 1234567                               | 304                      | 1234567                 | 304                  | 304          | 1234567          |
| 入力桁数 | 6                          | 2                                  | 6                                  | 2            | 1            | 6          | 2         | 3    | 3             | 7                                     | 3                        | 7                       | 3                    | 3            | 7                |
| 1    | 201811                     | 18                                 | 500001                             | 00           | 変更           |            |           |      | 111           | 6543210                               | 111                      | 6543210                 |                      |              |                  |
| 2    |                            |                                    |                                    |              | 赤田後の         | 호선 코고      | い (亦再前    |      | $\mathcal{V}$ |                                       |                          | $\bigtriangledown$      |                      |              |                  |
| 3    |                            |                                    |                                    |              | の場合は<br>入力して |            | 支払人二      | リードを | ٢             | └──────────────────────────────────── | (更後の契)<br> 一の場合<br> 一ドを入 | 約相手国=<br>は入力不要<br>力してくた | コード(<br>要)、契<br>どさい。 | 変更前。<br>約相手ス |                  |
| タイトル | <u>支払保証</u>                | <u>通貨</u>                          | リファレンス<br>番号 1                     | リファレン        | ∨ス番号2        | 為替換算率      | 外貨建<br>特約 | 決済期  | 間 1           | <br>イン <del>7</del><br>(代金決           | ドイス<br>:済)額1             | 決済期                     | 間 2                  | ィン<br>(代金)   | ホイス<br>決済)額<br>2 |
| 入力例  | 90                         | 001                                | 1234567890                         | 1234567890   | 1234567890   | 1234. 5670 | 有         | 前    | 払             | 123, 456                              | , 789. 45                | 前打                      | 4                    | 123, 456     | , 789. 45        |
| 入力桁数 | 2                          | 3                                  | 15                                 | 2            | 5            | 10         | 1         | 3    |               | 1                                     | 5                        | 3                       |                      |              | 15               |
| 1    |                            | 001                                |                                    |              |              |            |           |      |               |                                       |                          |                         |                      |              |                  |
| 2    |                            |                                    |                                    |              |              |            |           |      |               |                                       |                          |                         |                      |              |                  |
| 3    |                            |                                    | I                                  | ļ            |              | 1          |           | 1    |               | 1                                     |                          | 1                       |                      | 1            |                  |

## ③通貨の変更 【例】インボイス金額:USD 500,000.00 → 50,000,000 円

※通貨の変更は同一枝では行えないため、元枝(以下の事例では枝00)のインボイス金額(USD) をゼロに減額し、新枝(同枝01)を作成して JPY 分の通知が必要です。

|                                                                                                    |                            |                     |                            | 簡易通                     | 知型包括            | <u>5保険</u> | 船積              | 確定       | <u>通知変</u>    | 更通知               | <u>書・</u> 3    | 変更適              | <u> 軽認</u> 申 | 請書                   |
|----------------------------------------------------------------------------------------------------|----------------------------|---------------------|----------------------------|-------------------------|-----------------|------------|-----------------|----------|---------------|-------------------|----------------|------------------|--------------|----------------------|
| 株式会社日2                                                                                                    | <b>丶貿易保</b> 険              | 御中                  |                            |                         |                 |            |                 |          |               |                   |                |                  |              |                      |
| 簡易通知型台                                                                                                    | 回括保険手                      | 続細則の                | 規定に基                       | ばっき、                    | 下記の道            | 重り申請       | 請しま             | ます。      |               |                   |                |                  |              |                      |
| <u>(包</u> 指                                                                                                    | 証券番号<br><u>5契約コード)</u><br> | 900001511           |                            |                         |                 |            |                 |          |               |                   | × 12.17        | <b>市日</b> 。      |              |                      |
| 通                                                                                                    | 知・申請日                      | 20190120            |                            |                         |                 |            |                 |          |               |                   | ※ 必》<br>任意     | 項日:<br>[項目:      |              |                      |
| タイトル       船積年月       証券番号<br>(年度)       証券番号<br>(一連番号)       証券番号<br>(枝番)       通知種別       部門コード       契約形態       仕向国       支払国       支払人       売契約<br>相手」       売契約<br>相手方       船積国       保証国       保証人         入力例       201009       10       123456       00       削除       1234566       輸出       304       1234567       304       1234567       304       1234567       304       1234567       304       1234567       2       2       7       2       2       7       2       2       7       2       2       7       2       2       7       2       2       7       2       2       7       2       2       7       2       2       7       2       2       7       2       2       7       2       2       7       2       2       7       2       2       7       2       2       7       2       2       7       2       2       7       2       2       7       2       2       7       2       2       7       2       2       7       2       2       7       2       2       7       2       2       7       2       2       7       2                                                                                                    |                            |                     |                            |                         |                 |            |                 |          |               |                   |                |                  |              |                      |
| タイトル         船積年月         証券番号<br>(午度)         証券番号<br>(一連番号)         通知種別         部門コード         契約形態         仕向国         支払国         支払人         売契約<br>相手方         船積国         保証国         保証           入力例         20109         10         123456         00         削除         123456         輸出         304         1234567         304         1234567         304         1234567         304         1234567         304         1234567         304         1234567         304         1234567         304         3         7         3         3         7         3         3         7         3         3         7         3         3         7         3         3         7         3         3         7         3         3         7         3         3         7         3         3         7         3         3         7         3         3         7         3         3         7         3         3         7         3         3         7         3         3         7         3         3         7         3         3         7         3         3         7         3         3         7         3         3         7 |                            |                     |                            |                         |                 |            |                 |          |               |                   |                |                  |              |                      |
| 入力桁数 6                                                                                                    | 10                         | 6                   | 2                          | <br>杰西                  | 6               | 2          | 3               | 3        | 1024560       | 3                 | 1              | 3                | 3            | 7                    |
| 201811                                                                                                    | 18                         | 500001              | 01                         | 変更変更                    |                 | 仲介         |                 | 105      | 1234560       |                   |                | 111              |              |                      |
| 3                                                                                                    | 新しい相<br>新しい相<br>がしい相       | な番(同通知内に<br>たてください。 | に存在しない                     | 番号を順に                   | ) 新             | 枝の契約引      | 形態は入            | ,力必須     | です。           | 仲介語               | 貿易契約0<br>国は入力必 | )<br>場合、<br>必須とな | 新枝の<br>ります。  |                      |
| タイトル支払係                                                                                                    |                            | リファレンス<br>番号 1      | リファレン                      | ンス番号2                   | 為替換算率           | 外貨建<br>特約  | 決済期             | 阴間 1     | インオ<br>(代金決   | 、<br>ボイス<br>済)額 1 | 決済期            | 間 2              | イン:<br>(代金)  | <br>ボイス<br>決済)額<br>2 |
| 入力例 90                                                                                                    | 001                        | 1234567890          | 1234567890                 | 01234567890             | 1234.5670       | <u>有</u>   | 前               | <u>払</u> | 123, 456,     | 789.45            | 前打             | 4                | 123, 456     | i, 789. 45           |
| 7月11 2                                                                                                    | 001                        | 15                  | 2                          |                         | 10              |            | <mark>90</mark> | ,        | -500          | ), 000. 00        |                |                  |              | 10                   |
| 2                                                                                                    | 015                        |                     |                            |                         |                 |            | <mark>90</mark> |          | 50, 000       | ), 000. 00 y      |                |                  |              |                      |
| 変更後の通貨コー<br>入力してください                                                                                                    | ・ドを<br>、                   | USDの<br>通知済         | レーーーー<br>インボイスst<br>脊の金額をマ | を<br>額を<br>ゼロに<br>イナス値で | 減額するた<br>入力してくた | め、<br>さい。  |                 | 変更<br>入力 | 後の通貨<br>してくださ | (円) での<br>きい。     | インボイ           | ス金額る             | *            |                      |

# 6. 確定前通知の具体的入力例

# (1)新規(Excel「新規」シートを利用)

## ①T/T 45 days after B/L date

|      |                                                                                                    |                   |          |              |           | 簡易         | 通知西      | した          | 保険                   | 確定言      | 通知    | 畫        |              |      |                  |
|------|----------------------------------------------------------------------------------------------------|-------------------|----------|--------------|-----------|------------|----------|-------------|----------------------|----------|-------|----------|--------------|------|------------------|
| 株式会  | 社日本貿易份                                                                                                    | 呆険 御中             |          |              |           |            |          |             |                      |          |       |          |              |      |                  |
| 簡易通  | 知型包括保障                                                                                                    | <b>윷手続細則の</b>     | 規定に      | 基づき、         | 下記(       | の通り        | 通知       | します         | -                    |          |       |          |              |      |                  |
| [    | 証券番号                                                                                                    | 900001511         |          |              |           |            |          |             |                      |          |       |          |              |      |                  |
|      | (包括契約コート)                                                                                                    | 900001000         |          |              |           |            |          |             |                      |          |       | ※ 必      | 須項目:         |      |                  |
| L    | 通知・甲請日                                                                                                    | 20181120          | ]        |              |           |            |          |             |                      |          |       | 任        | <b>恴</b> 垻日: |      |                  |
|      | タイトル         船積(予定)年月         通知事由         輸出契約<br>締結日         部門コード         契約形態         仕向国         支払国         支払人         売契約<br>相手国         売契約<br>相手国         船積国         保証国         保証         支払保証         通貨                                                                                                    |                   |          |              |           |            |          |             |                      |          |       |          |              |      |                  |
| タイトル | タイトル         船積(予定)年月         通知事由         輸出契約<br>締結日         部門コード         契約形態         仕向国         支払国         支払人         売契約<br>相手力         売契約<br>相手方         船積国         保証         支払保証         通貨           入力例         201009         船積後事故         20100910         123456         輸出         304         304         1234567         304         1234567         304         1234567         90         001                                                                                                    |                   |          |              |           |            |          |             |                      |          |       |          |              |      |                  |
| 入力例  | タイトル         船積(予定)年月         通知事由         11110-1         契約形態         仕向国         支払国         支払人         1123457         船積国         保証国         保証         通貨           入力例         2010090         船積後事故         20100910         123456         輸出         304         1234567         304         1234567         304         1234567         90         001           入力例         20100910         123456         輸出         304         304         1234567         304         1234567         90         001           入力例         6         2         3         7         2         7         2         7         2         3         7         2         7         2         3         7         2         7         2         3         7         2         7         2         3         7         2         3         7         2         3         7         2         3         7         2         3         7         2         3         7         2         3         7         2         3         7         2         3         7         2         3         7         2         3         7         2         3 |                   |          |              |           |            |          |             |                      |          |       |          |              |      |                  |
| 入力桁数 | 入力例     201009     船積後事故     20100910     123456     輸出     304     304     1234567     304     1234567     304     1234567     90     001       入力桁数     6     1     8     6     2     3     3     7     3     7     3     7     2     3                                                                                                    |                   |          |              |           |            |          |             |                      |          |       |          |              |      |                  |
| 1    | 201901                                                                                                    | 信用リスクの悪化          | 20180920 | A001         | 仲介        | 108        | 105      | 1234560     |                      |          | 111   |          |              |      | <mark>001</mark> |
| 2    | 业 計 熱山 初 約 為                                                                                                    | キの早级が持え合な         |          |              |           | <u> </u>   |          |             |                      |          |       |          |              |      | <u> </u>         |
| 3    | ヨ該開田矢利司                                                                                                    | 守の取べ加惧了 と 4<br>よい | -ле —    | <sub>支</sub> | 払国と異      | なる場合       | は必須      |             |                      | 留易契約     | の場合に  | t必須      |              |      |                  |
|      |                                                                                                    |                   |          |              |           |            |          |             | <u> </u>             |          |       |          |              |      |                  |
|      |                                                                                                    |                   |          |              |           |            |          |             | . 18 4               | _        |       |          |              |      |                  |
| タイトル | リファレンス 来母 1                                                                                                    | リファレンス            | 督号 2     | 為替換算率        | 外貨建       | 決済期        | 期間 1     | 1           | ンホイ、<br>全法法)         | 人<br>姑 1 | 決済期   | 期間 2     | イ<br>(件会     | ンホイス | 2                |
|      | 田 勺                                                                                                    | 1004507000100     | 450700   | 1004 5070    | শব্দ গণ্য |            | ±1       | 1 004 5     |                      |          |       | ±1       |              |      | 2                |
| 人力例  | 123456/89012345                                                                                                    | 1234567890123     | 456/89   | 1234.5678    | 1         | 則          | <u>払</u> | 1, 234, 5   | <u>67,890,</u><br>15 | 123.45   | 則     | <u>払</u> | 1, 234, 56   | 15   | 3.45             |
|      | REF_1                                                                                                    | SC-1              |          | 10           |           | 60         | ,        |             | 50                   | 0 000 00 |       | ,        |              | 15   |                  |
| 2    |                                                                                                    |                   |          |              |           |            | _        |             |                      | 0,000.00 |       |          |              |      |                  |
| 3    |                                                                                                    | 船積日~決済期           | 眼までの期間   | 間(船積後期       | 間)<br>が   |            | 斬        | <b>油契約等</b> | ごとに、                 | 船積確定     | 2通知済。 | みの金額     | を控除し         | t    |                  |
|      |                                                                                                    | 45日のため「3          | 1日~60日   | 」を意味する「      | 60」を選択    | ۶ <u> </u> | 列        | 観を入力        | してくフ                 | ださい。     |       |          |              |      |                  |
|      |                                                                                                    |                   |          |              |           |            | L<br>新   | i痕(予定       | ) 単位                 | での通知で    | にはない  | 息、こ汪     | 思くださ         | ·• ) |                  |

#### ②一部前払い

30% Advance Payment, 70% T/T 90 days after B/L date

|                                                                                                    |                                    |          |           |           | 簡易  | 通知西  | 包括        | 保険                                   | 確定前        | <u> 通知</u>   | ŧ           |              |               |                     |
|----------------------------------------------------------------------------------------------------|------------------------------------|----------|-----------|-----------|-----|------|-----------|--------------------------------------|------------|--------------|-------------|--------------|---------------|---------------------|
| 株式会社日本貿易份                                                                                                    | <b>呆険 御</b> 中                      |          |           |           |     |      |           |                                      |            |              |             |              |               |                     |
| 簡易通知型包括保障                                                                                                    | <b>険手続細則の</b>                      | 規定に      | 基づき、      | 下記の       | の通り | 通知   | します       | •                                    |            |              |             |              |               |                     |
| 証券番号<br>(包括契約コード)<br>シッパーコード<br>通知・申請日                                                                                                    | 900001511<br>900001000<br>20181120 |          |           |           |     |      |           |                                      |            |              | ※ 必<br>任    | 須項目:<br>意項目: |               |                     |
| タイトル       船積(予定)年月       通知事由       輸出契約<br>締結日       部門コード       契約形態       仕向国       支払国       支払日       売契約<br>相手国       売契約<br>相手」       船積国       保証国       保証       支払保証       通貨         入力例       201009       船積後事故       20100910       123456       輸出       304       304       1234567       304       1234567       304       304       1234567       304       1234567       90       001 |                                    |          |           |           |     |      |           |                                      |            |              |             |              |               |                     |
| タイトル         船積(予定)年月         通知事由         期間スペット         部門コード         契約形態         仕向国         支払国         支払人         元天和         船積国         保証         支払保証         通貨           入力例         201009         船積後事故         20100910         123456         輸出         304         304         1234567         304         1234567         304         304         1234567         90         001      |                                    |          |           |           |     |      |           |                                      |            |              |             |              |               |                     |
| 入力桁数 6                                                                                                    | 1                                  | 8        | 6         | 2         | 3   | 3    | 7         | 3                                    | 1          | 3            | 3           | 1            | 2             | 3                   |
| 1201901                                                                                                    | <del>信用リスクの悪化</del>                | 20180920 | AUU I     | 輸出        | 105 | 105  | 1234560   |                                      |            |              |             |              |               | 001                 |
| 2 半鼓輸出初約5                                                                                                    | キの県奴釟待えウケ                          |          |           |           |     |      |           |                                      |            |              |             |              |               |                     |
|                                                                                                    | 手の取べ加損アルサ                          | -ле      |           |           |     |      |           | ļ                                    |            |              |             |              | iI            |                     |
| CALC CLE                                                                                                    |                                    |          |           |           |     |      |           |                                      |            |              |             |              |               |                     |
| タイトル<br>タイトル<br>番号 1                                                                                                    | リファレンス                             | 書号 2     | 為替換算率     | 外貨建<br>特約 | 決済期 | 期間 1 | イ<br>(代:  | ンボイ<br>金決済)                          | ス<br>額 1   | 決済其          | ]間 2        | イ<br>(代金     | ンボイス<br>注決済)額 | 2                   |
| 入力例 123456789012345                                                                                                    | 1234567890123                      | 456789   | 1234.5678 | 有         | 前   | 払    | 1, 234, 5 | 67, 890,                             | 123.45     | 前            | 払           | 1, 234, 56   | 37, 890, 123  | . 45                |
| 入力桁数 15                                                                                                    | 25                                 |          | 10        | 1         | 3   | 3    |           | 15                                   |            | 3            |             |              | 15            |                     |
| 1 REF-1                                                                                                    | SC-1                               |          |           | 1         | 前払  |      |           | 30                                   | 0, 000. 00 | 90           |             |              | 700, 0        | <mark>00. 00</mark> |
| 2                                                                                                    |                                    |          |           | $\sim$    | L   |      | ****      |                                      | 1.1- 約八日   | 住地白泽         | 4n : ¥ 7. 0 | ᄾᅈᆂᆆ         |               | <u> </u>            |
| 3                                                                                                    | ↓ 前払決済部分は                          | 、船積前危    | 険てん補オン    | ブションを     | ·   |      | 1期出う      | ミが寺し                                 | とに、船       | <b>恒</b> 唯正週 | 和済み0        | ノ 金額を控       | 际した           |                     |
|                                                                                                    | し付帯している場                           | 合に限り、    | 入力必須です    | F.        | J   |      | 火 役 役 役 役 | r<br>へ<br>ノ<br>し<br>(<br>ス<br>ー<br>) | しくにさ       | い。<br>あれったけ  | +>1 \ =     | ゴナキノ         | +*+1          |                     |
|                                                                                                    |                                    |          |           |           |     |      | 「加慎       | (アモ)                                 | 単位 どの:     | 囲知 じは        | ない尽、        | こ注思く         | たさい。          | )                   |

# (2)変更(Excel「変更等」シートを利用)

輸出契約等の内容変更を通知する場合

①契約金額の減額

|      | 簡易通知型包括保険 確定前通知変更通知書 · 変更承認申請書 |                   |                                |              |                |                 |           |           |           |          |                         |                  |            |                          |                  |            |
|------|--------------------------------|-------------------|--------------------------------|--------------|----------------|-----------------|-----------|-----------|-----------|----------|-------------------------|------------------|------------|--------------------------|------------------|------------|
| 株式会社 | 日本質                            | 【易保障              | 食 御中                           |              |                |                 |           |           |           |          |                         |                  |            |                          |                  |            |
| 簡易通知 | 型包指                            | 舌保険手              | 戶続細則                           | の規定          | に基づき           | 、下記の通り          | )申請し      | します       | F.        |          |                         |                  |            |                          |                  |            |
|      | 証券<br>(包括契約<br>、 。             | 番号<br><u>コード)</u> | 900001511                      | -            |                |                 |           |           |           |          |                         |                  |            |                          |                  |            |
|      | シッハ-<br>通知・                    | -コート<br>申請日       | 900001000<br>20181220          |              |                |                 |           |           |           |          |                         |                  | ※ 必》<br>任意 | 貝項目:<br>⑤項目:             |                  |            |
|      | <b>約</b> 種 / マ                 |                   | 訂坐平見                           |              |                |                 |           |           |           |          |                         |                  |            |                          |                  |            |
| タイトル | 脂積(ア<br>定)<br>年月               | 証券番号<br>(年度)      | <ul> <li>         証券</li></ul> | 証券番号<br>(枝番) | 通知種別           | 通知事由            | 輸出事<br>締結 | ぞ約<br>日   | 部門<br>コード | 契約<br>形態 | 仕向国                     | <u>支払国</u>       | 支払人        | <u>売契約</u><br><u>相手国</u> | 売契約<br>相手方       | 船積国        |
| 入力例  | 201009                         | 10                | 123456                         | 00           | 削除             | 船積後事故           | 20100     | 910       | 123456    | 輸出       | 304                     | 304              | 1234567    | 304                      | 1234567          | 304        |
| 入力桁数 | 6                              | 2                 | 6                              | 2            | 1              | 1               | 8         |           | 6         | 2        | 3                       | 3                | 7          | 3                        | 7                | 3          |
| 1 20 | 01901                          | 18                | 500001                         | 00           | 変更             | 信用リスクの悪化        | 20180920  |           |           | 輸出       |                         | 105              | 1234560    |                          |                  |            |
| 2    |                                |                   |                                |              |                |                 |           |           |           |          |                         |                  |            |                          |                  |            |
| 3    |                                |                   |                                |              |                |                 |           |           |           |          |                         |                  |            |                          |                  |            |
|      |                                |                   |                                |              |                |                 |           |           | _         |          |                         |                  |            |                          |                  |            |
| タイトル | <u>保証国</u>                     | 保証人               | <u>支払保証</u>                    | <u>通貨</u>    | リファレン<br>ス番号 1 | リファレンス<br>番号 2  | 為替<br>換算率 | 外貨建<br>特約 | 決済期       | 間 1      | イン <del>7</del><br>(代金》 | ドイス<br>快済)額<br>I | 決済期        | 間 2                      | インポ<br>(代金決<br>2 | イス<br>:済)額 |
| 入力例  | 304                            | 1234567           | 90                             | 001          | 1234567890     | 123456789012345 | 1234.57   | 有         | 前打        | 4        | 123, 456                | 789.45           | 前打         | 4                        | 123, 456,        | 789.45     |
| 入力桁数 | 3                              | 7                 | 2                              | 3            | 15             | 25              | 10        | 1         | 3         |          | 1                       | 5                | 3          |                          | 1                | 0          |
| 1    |                                |                   |                                | 001          |                |                 |           | -         | 90        |          | -100,                   | 000.00           |            |                          |                  |            |
| 2    |                                |                   |                                |              |                |                 |           | - L       |           |          |                         |                  |            |                          |                  |            |
| 3    |                                |                   | l                              |              | I              |                 | 斉期間ごと     | に、減       | 額分の金      | 額(洞      | 額後の                     |                  |            |                          | ļ                |            |
|      |                                |                   |                                |              |                | 総種              | 頃ではあり     | ません       | )を入力      | してく      | ださい。                    |                  |            |                          |                  |            |

②契約キャンセル

|                                                                                                    |             |             |                        |           | 簡易通知           | 口型包括保険          | 確定前       | <b>ሰ通</b> 矢 | <b>□</b> 変更 | 通知        | 書•          | 変更す               | <b>〔認申</b> 〕 | 清書       |                  |                              |
|----------------------------------------------------------------------------------------------------|-------------|-------------|------------------------|-----------|----------------|-----------------|-----------|-------------|-------------|-----------|-------------|-------------------|--------------|----------|------------------|------------------------------|
| 株式会社                                                                                                    | 计日本订        | 貿易保障        | 食 御中                   |           |                |                 |           |             |             |           |             |                   |              |          |                  |                              |
| 簡易通知                                                                                                    | 11型包括       | 舌保険手        | <b>戶続細則</b>            | の規定に      | こ基づき           | 、下記の通り          | り申請し      | します         | ۲。          |           |             |                   |              |          |                  |                              |
|                                                                                                    | 証券<br>(包括契約 | 番号<br>約コード) | <mark>900001511</mark> |           |                |                 |           |             |             |           |             |                   |              |          |                  |                              |
|                                                                                                    | シッパ-        | -⊐-ド        | 900001000              |           |                |                 |           |             |             |           |             |                   | ※ 必须         | 頁項目:     |                  |                              |
| l                                                                                                    | 通知・         | 申請日         | 20181220               | ]         |                |                 |           |             |             |           |             |                   | 任意           | 意項目:     |                  |                              |
|                                                                                                    |             |             |                        |           |                |                 |           |             |             |           |             |                   |              |          |                  |                              |
| 分積(予<br>定)         証券番号<br>(午度)         証券番号<br>(一連番<br>号)         証券番号<br>(大番)         通知種別         通知事由         輸出契約<br>締結日         部門<br>コード         契約<br>形態         仕向国         支払国         売契約<br>相手国         売契約<br>相手方         船積国           入力例         201009         10         123456         00         削除         船積後事故         20100910         123456         輸出         304         1234567         304         1234567         304 |             |             |                        |           |                |                 |           |             |             |           |             |                   |              |          |                  |                              |
| 入力例                                                                                                    | 201009      | 10          | 123456                 | 00        | <u>削除</u><br>1 | <u> </u>        | 20100     | 910         | 123456      | <u>輸出</u> | 304         | 304               | 1234567      | 304      | 1234567          | 304                          |
| <u></u> 1                                                                                                    | 201901      | 18          | 500001                 | 00        | 変更             | 」<br>信用リスクの悪化   | 20180920  |             | 0           | ↓<br>輸出   | 5           | 105               | 1234560      | J        | /                | 5                            |
| 2                                                                                                    |             |             |                        |           |                |                 |           |             |             |           |             |                   |              |          |                  |                              |
| 3                                                                                                    |             |             |                        |           |                |                 |           |             |             |           |             |                   |              |          |                  |                              |
|                                                                                                    |             |             |                        |           |                |                 |           |             |             |           |             |                   |              |          |                  |                              |
| タイトル                                                                                                    | 保証国         | 保証人         | 支払保証                   | <u>通貨</u> | リファレン<br>ス番号 1 | リファレンス<br>番号 2  | 為替<br>換算率 | 外貨建<br>特約   | 決済期         | 間 1       | イン7<br>(代金) | ドイス<br>央済) 額<br>1 | 決済期          | 間 2      | イン†<br>(代金決<br>2 | <pre>ヾイス </pre><br><br><br>く |
| 入力例                                                                                                    | 304         | 1234567     | 90                     | 001       | 1234567890     | 123456789012345 | 1234.57   | 有           | 前打          | 4         | 123, 456    | , 789. 45         | 前            | <u>ы</u> | 123, 456,        | 789.45                       |
| 人刀桁数                                                                                                    | 3           | 1           | 2                      | 3         | 15             | 25              | 10        |             | 3<br>00     |           | -500        | 000 00            | 3            |          |                  | 5                            |
| 2                                                                                                    |             |             |                        | 001       |                |                 |           | -7          | 30          |           | -500,       | 000.00            |              |          |                  |                              |
| 3                                                                                                    |             |             |                        |           |                | (決)             | ▲ 期間ごと    | に キ・        | ャンヤル        | 分の余       | 額を          |                   |              |          |                  |                              |
|                                                                                                    |             |             |                        |           |                | ~/~             | イナス値で     | 入力し         | てくださ        | い。<br>い。  | - mar e     |                   |              |          |                  |                              |
|                                                                                                    |             |             |                        |           |                | $\subseteq$     |           |             |             |           |             |                   |              |          |                  |                              |

#### ③支払人の一部変更

※支払人の一部変更は同一枝では行えないため、元枝(以下の事例では枝00)のインボイス金額を 減額し、新枝(同枝01)を作成して支払人が変更された分の金額の通知が必要です。

|      |                                                                                                    |                |                        |           | 簡易通知           | 口型包括保険          | 確定言       | 前通知       | 口変更    | 通知  | 書・                      | 変更著               | <b>私認申</b> 認   | 青書            |                  |                                                                                                    |
|------|----------------------------------------------------------------------------------------------------|----------------|------------------------|-----------|----------------|-----------------|-----------|-----------|--------|-----|-------------------------|-------------------|----------------|---------------|------------------|----------------------------------------------------------------------------------------------------|
| 株式会社 | 计日本订                                                                                                    | 貿易保障           | 灸 御中                   |           |                |                 |           |           |        |     |                         |                   |                |               |                  |                                                                                                    |
| 簡易通外 | 印型包打                                                                                                    | 舌保険手           | 戶続細則                   | の規定       | に基づき           | 、下記の通り          | り申請し      | します       | ۲.     |     |                         |                   |                |               |                  |                                                                                                    |
|      | 証券<br>(包括契約                                                                                                    | 番号<br>約コード)    | <mark>900001511</mark> |           |                |                 |           |           |        |     |                         |                   |                |               |                  |                                                                                                    |
|      | シッパ-<br>通知・                                                                                                    | -コード<br>申請日    | 900001000<br>20181220  |           |                |                 |           |           |        |     |                         |                   | ※ 必须<br>任意     | 頁項目:<br>意項目:  |                  |                                                                                                    |
|      |                                                                                                    |                |                        | -         |                |                 |           |           |        |     |                         |                   |                |               |                  |                                                                                                    |
| タイトル | タイトル         船積(予<br>定)<br>年月         証券番号<br>(年度)         証券番号<br>(一連番<br>号)         通知種別         通知事由         輸出契約<br>締結日         部門<br>コード         契約<br>形態         仕向国         支払国         支払人         売契約<br>相手方         船積国           入力例         201009         10         123456         00         削除         船積後事故         20100910         123456         輸出         304         1234567         304         1234567         304 |                |                        |           |                |                 |           |           |        |     |                         |                   |                |               |                  |                                                                                                    |
| 入力例  | 201009                                                                                                    | 10             | 123456                 | 00        | 削除             | 船積後事故           | 20100     | 910       | 123456 | 輸出  | 304                     | 304               | 1234567        | 304           | 1234567          | 304                                                                                                    |
| 入力桁数 | 6                                                                                                    | 2              | 6                      | 2         | 1              | 1               | 8         |           | 6      | 2   | 3                       | 3                 | 7              | 3             | 7                | 3                                                                                                    |
| 1    | 201901                                                                                                    | 18             | 500001                 | 00        | 変更             | 信用リスクの悪化        | 20180920  |           |        |     |                         | 105               | 1234560        |               |                  |                                                                                                    |
| 2    | 201901                                                                                                    | 18             | 500001                 | 01        | 変更             | 信用リスクの悪化        | 20180920  |           | 1      | 仲介  |                         | 111               | 6543210        |               | 1                | 123                                                                                                    |
| 3    |                                                                                                    |                |                        |           |                |                 |           |           |        |     |                         |                   |                |               |                  |                                                                                                    |
|      |                                                                                                    | 新しい枝番<br>を入力して | 春(同通知内)<br>こください。      | こ存在しない    | い番号を順に         | ) 新枝(           | の契約形態     | は入力       | 必須です   | •   |                         | 仲介船和              | 介貿易契約<br>責国は入力 | の場合、<br> 必須とな | 新枝の<br>います。      |                                                                                                    |
| タイトル | <u>保証国</u>                                                                                                    | 保証人            | 支払保証                   | <u>通貨</u> | リファレン<br>ス番号 1 | リファレンス<br>番号 2  | 為替<br>換算率 | 外貨建<br>特約 | 決済期    | 間 1 | イン <del>7</del><br>(代金》 | ドイス<br>快済) 額<br>1 | 決済期            | 間 2           | インポ<br>(代金決<br>2 | ボイス<br>、  、  、  、  、  、  、  、  、  、  、  、  、  、  、  、  、  、  、  、  、  、  、  、  、  、  、  、  、  、  、  、  、  、  、  、  、  、  、  、  、  、  、  、  、  、  、  、  、  、  、  、  、  、  、  、  、  、  、  、  、  、  、  、  、  、  、  、  、  、  、  、  、  、  、  、  、  、  、  、  、  、  、  、  、  、  、  、  、  、  、  、  、  、  、  、  、  、  、  、  、  、  、  、  、  、  、  、  、  、  、  、  、  、  、  、  、  、  、  、  、  、  、  、  、  、  、  、  、  、  、  、  、  、  、  、  、  、  、  、  、  、  、  、  、  、  、  、  、  、  、  、  、  、  、  、  、  、  、  、  、  、  、  、  、  、  、  、  、  、  、  、  、  、  、  、  、  、  、  、  、  、  、  、  、  、  、  、  、  、  、  、  、  、  、  、  、  、  、  、  、  、  、  、 |
| 入力例  | 304                                                                                                    | 1234567        | 90                     | 001       | 1234567890     | 123456789012345 | 1234.57   | 有         | 前打     | 4   | 123, 456                | , 789. 45         | 前              | <u>ц</u>      | 123, 456,        | 789.45                                                                                                    |
| 入力桁数 | 3                                                                                                    | 7              | 2                      | 3         | 15             | 25              | 10        | 1         | 3      |     | 1                       | 5                 | 3              |               | 1                | 5                                                                                                    |
| 1    |                                                                                                    |                |                        | 001       |                |                 |           |           | 90     |     | -200,                   | 000.00            |                |               |                  |                                                                                                    |
| 2    |                                                                                                    |                |                        | 001       |                |                 |           |           | 90     |     | 200,                    | 000.00            |                |               |                  |                                                                                                    |
| 3    |                                                                                                    |                |                        |           | 支払人が変          | を更された分の金額       | は新しい枝     | 番に        |        |     |                         |                   |                |               |                  |                                                                                                    |
|      |                                                                                                    |                |                        |           | 入力する必          | や要があるため、元の      | の金額から     |           |        |     |                         |                   | 支払人が           | 「変更され         | いた分の金            | 注額を                                                                                                    |
|      |                                                                                                    |                |                        |           | (減額(マイ         | テス個)してくたる       | さい。       |           |        |     |                         |                   |                | くたさし          | , <b>'</b> o     |                                                                                                    |

# ④支払保証の変更(L/C 有り→L/C 無し)

|          |                                                                                                    |                  |                   |                 | 簡易通知              | 1型包括保険          | 確定        | 前通知       | □変更      | 通知  | 書・          | 変更承              | <u>〔認申</u> 〕 | 青書   |                  |            |
|----------|----------------------------------------------------------------------------------------------------|------------------|-------------------|-----------------|-------------------|-----------------|-----------|-----------|----------|-----|-------------|------------------|--------------|------|------------------|------------|
| 株式会社     | 计日本算                                                                                                    | <b>貿易保</b> 隊     | 食 御中              |                 |                   |                 |           |           |          |     |             |                  |              |      |                  |            |
| 簡易通夠     | 印型包括                                                                                                    | 舌保険手             | <b>戶続細則</b> (     | の規定し            | に基づき              | 、下記の通り          | り申請       | します       | F.       |     |             |                  |              |      |                  |            |
|          | 証券<br>(包括契約                                                                                                    | 番号<br>(コード)      | 900001511         | [               |                   |                 |           |           |          |     |             |                  |              |      |                  |            |
|          | シッパ-                                                                                                    | -⊐ <i>−</i> ド    | 900001000         |                 |                   |                 |           |           |          |     |             |                  | ※ 必須         | 頁項目: |                  |            |
|          | 通知·                                                                                                    | 申請日              | 20181220          |                 |                   |                 |           |           |          |     |             |                  | 任意           | 意項目: |                  |            |
|          | ● 新積(予<br>中) 証券番号 証券番号 証券番号 正券番号 通前通到 通知東由 輸出契約 部門 契約 4 向同 支払同 支払 <u>売契約</u> 売契約 2015同                                                                                                    |                  |                   |                 |                   |                 |           |           |          |     |             |                  |              |      |                  |            |
| タイトル     | *イトル     船積(予<br>定)<br>年月     証券番号<br>(年度)     証券番号<br>(一連番<br>号)     通知種別     通知事由     輸出契約<br>締結日     部門<br>コード     契約<br>形態     仕向国     支払国     支払人     売契約<br>相手方     売契約<br>相手方     船積国       入力例     201009     10     123456     00     削除     船積後事故     20100910     1234566     304     1234567     304     1234567     304     1234567     304       シレ防約     6     2     1     1     8     6     2     3     2     7     2     7     2 |                  |                   |                 |                   |                 |           |           |          |     |             |                  |              |      |                  |            |
| 入力例      | イトル     (元)     証券番号<br>(年度)     (正券番号<br>(手書)     (証券番号<br>(枝番)     (証券番号<br>(枝番)     (通知種別     通知事由     輸出契約<br>締結日     部門<br>コード     契約<br>形態     仕向国     支払国     支払人     売契約<br>相手耳     売契約<br>相手方     船積国       201009     10     123456     00     削除     船積後事故     20100910     123456     输出     304     304     1234567     304     1234567     304                                                                                      |                  |                   |                 |                   |                 |           |           |          |     |             |                  |              |      |                  |            |
| 入力桁数     | 6                                                                                                    | 2                | 6                 | 2               | 1                 | 1               | 8         |           | 6        | 2   | 3           | 3                | 7            | 3    | 7                | 3          |
| 1        | 201901                                                                                                    | 18               | 500001            | 00              | 変史                | 信用リスクの悪化        | 20180920  | )         |          | 輸出  |             | 105              | 1234560      |      |                  |            |
| 2        |                                                                                                    |                  |                   |                 |                   |                 |           |           |          |     |             |                  |              |      |                  |            |
| 3        |                                                                                                    | 変更               | 夏前に保証人:           | コードを入           | カしていた場            | 合は、保証人欄にも       | 5 - E     |           |          |     |             |                  |              |      |                  |            |
|          |                                                                                                    | /٦               | (スラッシュ            | )」1文字           | ≧ + ブランク          | 76文字を入力くだ       | さい。       |           |          |     |             |                  |              |      |                  |            |
| タイトル     | <u>保証国</u>                                                                                                    | 保証人              | 支払保証              | <u>通貨</u>       | リファレン<br>ス番号 1    | リファレンス<br>番号 2  | 為替<br>換算率 | 外貨建<br>特約 | 決済期      | 間 1 | インポ<br>(代金派 | ドイス<br>快済)額<br>1 | 決済期          | 間 2  | インポ<br>(代金決<br>2 | イス<br>:済)額 |
| 入力例      | 304                                                                                                    | 1234567          | 90                | 001             | 1234567890        | 123456789012345 | 1234.57   | 有         | 前打       | 4   | 123, 456,   | 789.45           | 前打           | 4    | 123, 456,        | 789.45     |
| 入力桁数     | 3                                                                                                    | 7                | 2                 | 3               | 15                | 25              | 10        | 1         | 3        |     | 1           | 5                | 3            |      | 15               | )          |
| 1        |                                                                                                    | /                |                   | 001             |                   |                 |           |           |          |     |             |                  |              |      |                  |            |
| 2        |                                                                                                    |                  |                   |                 |                   |                 |           |           |          |     |             |                  |              |      |                  |            |
| 「」<br>同数 | / (スラッジ<br>なになるよう                                                                                                    | シュ)」13<br>うに入力して | 文字 +「ブラ<br>てください。 | ランク」を、<br>これにより | 、上記「入力<br>  通知内容が | 桁数」と<br>川除されます。 | I         | 1         | <u> </u> |     |             |                  |              |      |                  | ]          |

# ⑤仕向国の変更

|      |                  |               |                    |              | 簡易通知           | <u>1型包括保険</u>   | 確定的       | 前通失       | □変更        | 通知       | 書・                      | 変更著              | <b>私認申</b> 記 | 清書                       |                  |           |
|------|------------------|---------------|--------------------|--------------|----------------|-----------------|-----------|-----------|------------|----------|-------------------------|------------------|--------------|--------------------------|------------------|-----------|
| 株式会社 | 灶日本貨             | 貿易保険          | 食 御中               |              |                |                 |           |           |            |          |                         |                  |              |                          |                  |           |
| 簡易通夠 | 印型包排             | 舌保険ヨ          | <b>戶続細則</b>        | の規定          | こ基づき           | 、下記の通り          | り申請し      | します       | ۲.         |          |                         |                  |              |                          |                  |           |
|      | 証券<br>(句括契約      | 番号<br>(コード)   | 900001511          |              |                |                 |           |           |            |          |                         |                  |              |                          |                  |           |
|      | シッパ-             | -⊐ <i>−</i> ド | 900001000          |              |                |                 |           |           |            |          |                         |                  | ※ 必须         | 頁項目:                     |                  |           |
|      | 通知・              | 申請日           | 20181220           | l            |                |                 |           |           |            |          |                         |                  | 任意           | 意項目:                     |                  |           |
|      |                  |               |                    |              |                |                 |           |           |            |          |                         |                  |              |                          |                  |           |
| タイトル | 船積(予<br>定)<br>年月 | 証券番号<br>(年度)  | 証券番号<br>(一連番<br>号) | 証券番号<br>(枝番) | 通知種別           | 通知事由            | 輸出<br>締結  | ぞ約<br>日   | 部門<br>コード  | 契約<br>形態 | 仕向国                     | <u>支払国</u>       | 支払人          | <u>売契約</u><br><u>相手国</u> | 売契約<br>相手方       | 船積国       |
| 入力例  | 201009           | 10            | 123456             | 00           | 削除             | 船積後事故           | 20100     | 910       | 123456     | 輸出       | 304                     | 304              | 1234567      | 304                      | 1234567          | 304       |
| 入力桁数 | 6                | 2             | 6                  | 2            | 1              |                 | 8         |           | 6          | 2        | 3                       | 3                | 7            | 3                        | 7                | 3         |
| 1    | 201901           | 18            | 500001             | 00           | <u> </u>       | 信用リスクの悪化        | 20180920  |           |            | 輸出       |                         | 105              | 1234560      |                          |                  |           |
| 2    |                  |               |                    |              |                |                 |           |           |            |          | <u> </u>                | L                |              |                          |                  |           |
|      | 1                | 1             | I                  | 1            |                |                 |           |           | L 変更<br>入力 | 後のた      | は向国コーム                  | - F を            | )            |                          |                  |           |
| タイトル | <u>保証国</u>       | 保証人           | 支払保証               | <u>通貨</u>    | リファレン<br>ス番号 1 | リファレンス<br>番号 2  | 為替<br>換算率 | 外貨建<br>特約 | 決済期        | 間 1      | イン <del>7</del><br>(代金》 | ドイス<br>快済)額<br>1 | 決済期          | 間 2                      | インポ<br>(代金決<br>2 | イス<br>済)額 |
| 入力例  | 304              | 1234567       | 90                 | 001          | 1234567890     | 123456789012345 | 1234.57   | 有         | 前打         | 6        | 123, 456                | 789.45           | 前            | 4                        | 123, 456,        | 789.45    |
| 入力桁数 | 3                | 7             | 2                  | 3            | 15             | 25              | 10        | 1         | 3          |          | 1                       | 5                | 3            |                          | 1                | )         |
| 1    |                  |               |                    | 001          |                |                 |           |           |            |          |                         |                  |              |                          |                  |           |
| 2    |                  |               |                    |              |                |                 |           |           |            |          |                         |                  |              |                          |                  |           |
| v    |                  | •             |                    | •            |                |                 |           |           |            |          |                         |                  |              |                          |                  |           |

(3) 修正・取消・訂正(Excel「修正」・「変更等」シートを利用) 入力方法は船積確定通知と同様ですので、5.(2)~(4)をご参照ください。

27